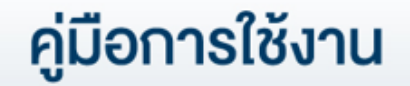

# DAOL SEC เปิดบัญชีออนไลน์ ยืนยันตัวตนด้วย NDID ครบทุกผลิตภัณฑ์ได้แล้ววันนี้

TRANSFER

SECURITY CODE

VERIFICATION

# คู่มือการใช้งาน : เปิดบัญชีออนไลน์ ยืนยันตัวตนด้วย NDID

- <u>NDID คืออะไร</u>
- การเตรียมความพร้อมก่อนเปิดบัญชีออนไลน์
- <u>งั้นตอนการเปิดบัญชีออนไลน์ ยืนยันตัวตนด้วย NDID</u>

คู่มือการใช้งาน : เปิดบัญชีออนไลน์ ยืนยันตัวตนด้วย NDID NDID คืออะไร

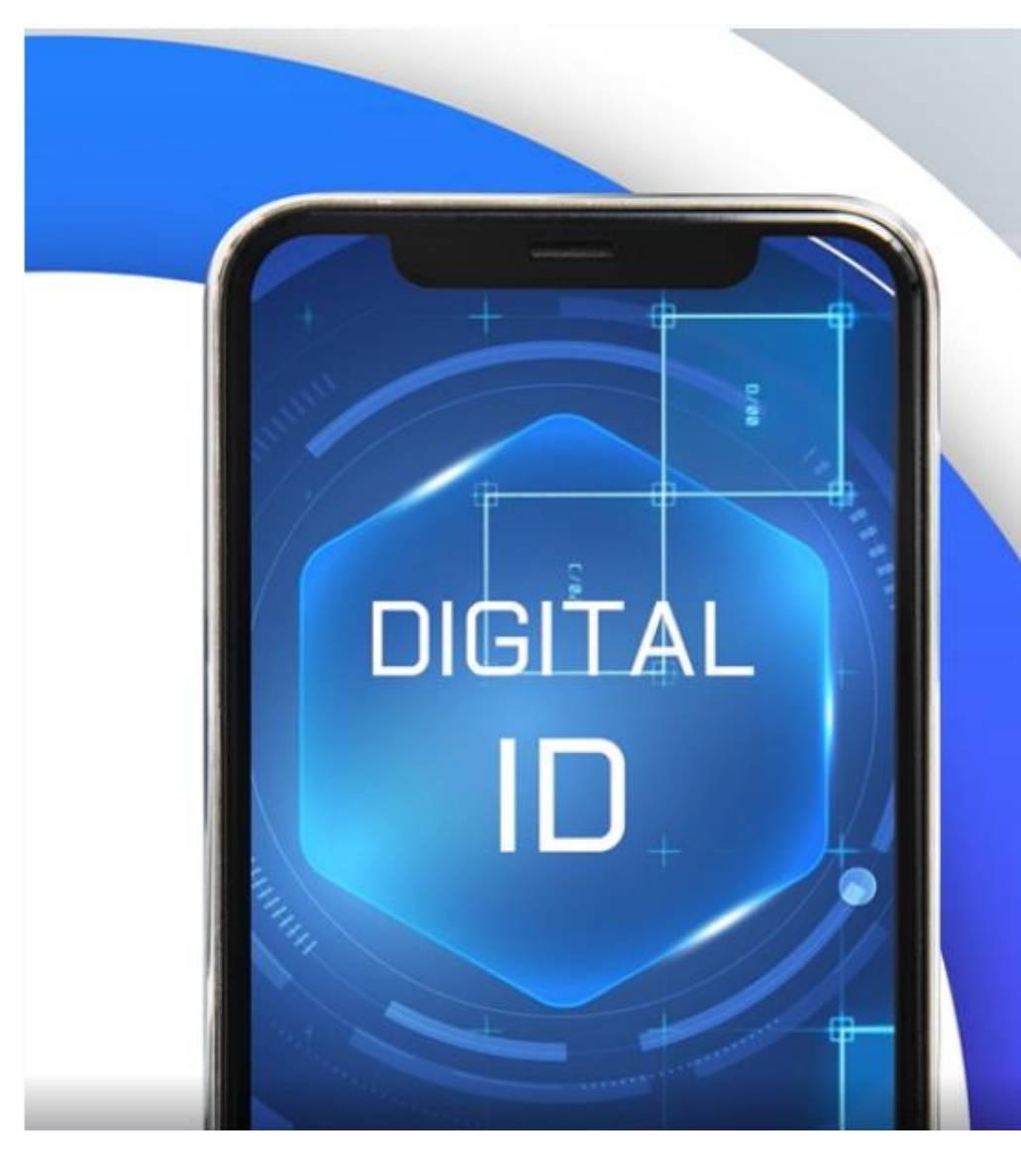

ndie Digital Identity for All บริการพิสูจน์และยืนยันตัวตนทางดิจิทัล สามารถเปิดบัญซีเงินฝากออนไลน์ข้าม ธนาคาร และบริการภาคธุรกิจอื่น เช่น ธุรกิจหลักทรัพย์, ธุรกิจหลักทรัพย์จัดการ กองทุน, ธุรกิจประกัน, ธุรกิจผู้ให้บริการสินเชื่อ คู่มือการใช้งาน : เปิดบัญชีออนไลน์ ยืนยันตัวตนด้วย NDID เตรียมความพร้อมก่อนเปิดบัญชีออนไลน์

การเปิดบัญชีเพื่อใช้บริการของ DAOL SEC ผ่านช่องทางออนไลน์ ยืนยันตัวตนผ่านระบบ NDID\*

> "สะดวก" "รวดเร็ว" "ปลอดภัย" ไม่ต้องจัดส่งเอกสารเปิดบัญชี และซื้องายได้ทันที

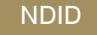

ท่าน**จะต้องมีบัญชีธนาคารที่ให้บริการ** ซึ่งเป็นธนาคารที่ท่านเคยผ่านระดับการยืนยันตัวตน ตามที่แต่ละธนาคารกำหนด และม<u>ีแอปพลิเคชัน</u>ของผู้ให้บริการ

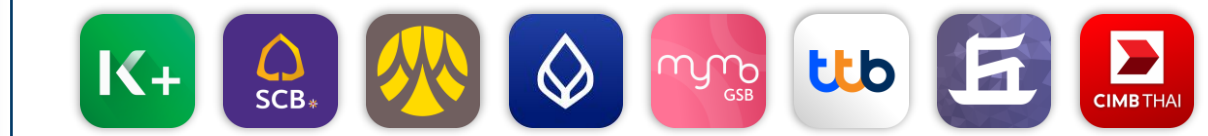

\*การยืนยันตัวตนด้วย NDID อยู่ระหว่างการให้บริการภายใต้ Regulatory Sandbox ของธนาคารแห่งประเทศไทย

## เตรียมความพร้อมก่อนเปิดบัญชีออนไลน์

| คุณสมบัติ     | ท่านต้องมี <b>สัญชาติไทย และมีอายุ_20 ปีบริบูรณ์</b> ไม่เป็นบุคคลอเมริกันที่กำหนด<br>ภายใต้ FATCA ไม่เป็นบุคคลที่กฎหมายห้ามมิให้ทำธุรกรรมกับบริษัท                                                                                                    |
|---------------|----------------------------------------------------------------------------------------------------|
| สิ่งที่ต้องมี | บัตรประชาชน สมุดบัญชีธนาคาร <b>อีเมล และเบอร์มือถือ</b> ซึ่งจะใช้ในการยืนยันการ<br>ทำธุรกรรมออนไลน์ ผ่านแพลตฟอร์มงองบริษัท และ แอพพลิเคชันที่บริษัทรวม<br>ให้บริการ เช่น Settrade Streaming หรือ Streaming for Fund <mark>ท่านไม่สามารถ</mark><br>ใช้เบอร์มือถือและอีเมลซ้ำกับบุคคลอื่นที่เคยเปิดบัญชีกับบริษัท |
| อุปกรณ์ที่ใช้ | <mark>มือถือที่สามารถถ่ายภาพได้ และคอมพิวเตอร์หรือ</mark> Notebook                                                                                                    |
| สมัคร ATS     | เตรียมสมุดบัญชี <b>ธนาคารกสิกรไทย, ธนาคารไทยพาณิชย์, ธนาคารกรุงศรี</b>                                                                                                    |
|               | <b>อยุธยา, ธนาคารกรุงเทพ, ธนาคารกรุงไทย หรือธนาคารทหารไทยธนชาต</b> เพื่อ                                                                                                    |
|               | สมัครบริการหักบัญชีอัตโนมัติ (ATS) สำหรับหักเงินค่าซื้อ, รับเงินปันผล, รับค่า                                                                                                    |
|               | งาย และถอนเงินจากบัญชีการลงทุน งองทุกผลิตภัณฑ์งองบริษัท                                                                                                    |
|               | สามารถสมัคร ATS online ในขั้นตอนเปิดบัญชีออนไลน์ได้เลย โดยท่านต้อง                                                                                                    |
| KBank 🥨       | มีแอปพลิเคชัน KPLUS                                                                                                    |
| ธนาคารอื่นๆ   | กรอกรายละเอียดเลงที่บัญชี สางา และอัพโหลด หน้าแรกงองสมุดบัญชี                                                                                                    |
|               | ธนาคาร และเมื่อท่านเปิดบัญชีสำเร็จแล้ว ท่านสามารถสมัคร ATS ผ่าน                                                                                                    |
|               | ช่องทางของแต่ละธนาคารได้                                                                                                    |
|               |                                                                                                    |

#### คู่มือการใช้งาน : เปิดบัญชีออนไลน์ ยืนยันตัวตนด้วย NDID เตรียมความพร้อมก่อนเปิดบัญชีออนไลน์

### เปิดบัญชีออนไลน์กับ DAOL SEC ครบทุกผลิตภัณฑ์ได้แล้ววันนี้ ผลิตภัณฑ์ที่พร้อมซื้องายทันที เมื่อสมัคร ATS Online ของ KBANK สำเร็จ

- บัญชีหุ้น Cash Balance วงเงินการซื้องายไม่เกิน 100,000 บาท
- บัญชีกองทุนธวม Omnibus ซื้องายกองทุนธวมได้ทันทีกับ บลจ. ชั้นนำ ผ่าน Streaming For Fund
- บัญชีหุ้น MT5 ซื้องายหุ้นผ่านระบบ DAOL SEC Smart MT5
- บัญชีหุ้น Smart Algo ซื้องายหุ้นอัตโนมัติผ่าน Algorithmic Trading ด้วยกลยุทธ์ที่ท่านเลือกได้เอง
- บัญชีตราสารหนี้ DCM และ Secondary Market Services ซื้องายตราสารหนี้

#### <u>ผลิตภัณฑ์ที่พร้อมซื้องายทันที วันทำการถัดไป</u>

- บัญชีหุ้น DCA เพื่อการออมหุ้นผ่าน Settrade Streaming
- บัญชีหุ้นต่างประเทศ OTC ซื้องายหุ้น กองทุนรวม ETF และ Structured Note ต่างประเทศ ประเภท OTC
- บัญชีหุ้นต่างประเทศ DAOL SEC Smart Foreign เพื่อการซื้องายหุ้นต่างประเทศผ่านแพลตฟอร์ม

#### ผลิตภัณฑ์ที่ต้องส่งเอกสารประเมินวงเงิน ก่อนการใช้บริการ

- บัญชีหุ้น Cash บัญชีที่ต้องวางหลักประกัน 20% ของมูลค่าซื้อขาย ก่อนการลงทุนหุ้น
- บัญชีหุ้น Credit Balance บัญชีกู้ยืมเงินเพื่อการซื้องายหุ้น
- บัญชี TFEX Settrade ซื้องายสัญญาซื้อล่วงหน้าผ่าน Settrade Streaming
- บัญชี TFEX MT4 ซื้องายสัญญาซื้องายล่วงหน้าผ่านโปรแกรมเทรดอัจฉริยะ DAOL SEC Smart MT4
- บัญชี TFEX Smart Algo ซื้องายสัญญาซื้องายล่วงหน้าอัตโนมัติผ่าน Algorithmic Trading ด้วยกลยุทธ์ที่ท่านเลือกได้เอง

<u>ผลิตภัณฑ์ที่ต้องส่งเอกสารสมัครเพิ่มเติมกับแต่ละ บลจ. บัญชีกองทุนรวม</u> Segregate ลงทุนกองทุนเพื่อประโยชน์ทางภาษี

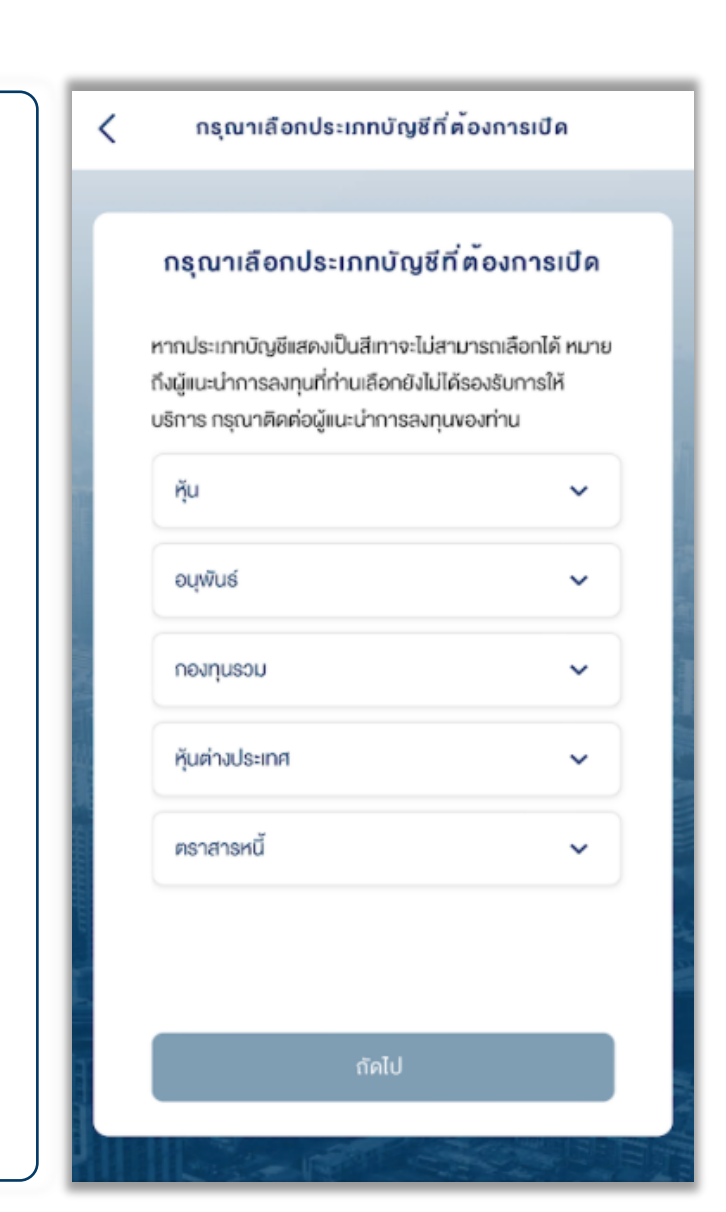

การยืนยันตัวตนด้วย NDID ท่านจะต้องนำบัตรประชาชนไปเสียบกับเครื่องอ่านบัตร ที่ธนาคารที่ท่านจะเลือกใช้ในการยืนยันตัวตน

DAOL SEC เปิดให้บริการยืนยันตัวตนด้วย NDID\* ผ่าน <u>8 ธนาคาร คือ กสิกรไทย ไทยพาณิชย์ กรุงศรีอยุธยา กรุงเทพ ออมสิน</u> ทหารไทยธนชาต เกียรตินาคินภัทร และ ซีไอเอ็มบี ไทย</u> ซึ่งจะใช้แอปพลิเคชันของแต่ละธนาคารในการดำเนินการ

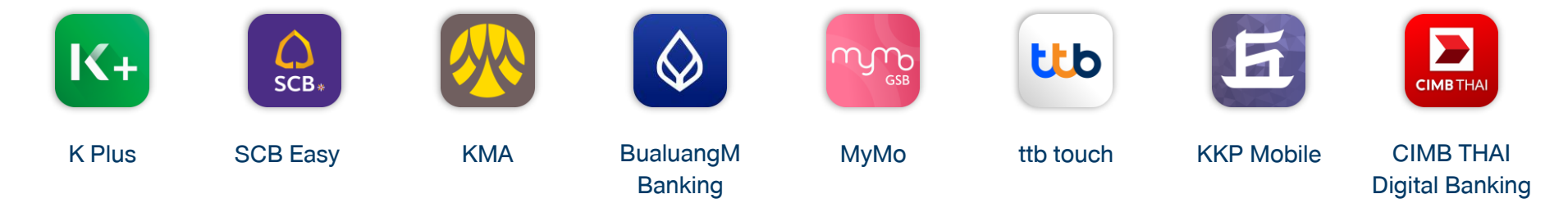

้คำแนะนำการในการยืนยันตัวตนทางดิจิทัลด้วย NDID โดยตรวจสอบว่า ท่านได้ดำเนินการขั้นตอนต่อไปนี้ครบถ้วนแล้วกับธนาคารที่ท่านใช้บริการ

- 1. ได้ลงทะเบียน NDID กับธนาคารที่ท่านใช้บริการ โดยการเสียบบัตรประชาชนและถ่ายรูปใบหน้า
- 2. ได้ทำการเปิดใช้งาน NDID ที่แอปพลิเคชันหรือสาขาธนาคารแล้ว

หากยังไม่เคยลงทะเบียนยืนยันตัวตนทางดิจิทัลด้วย NDID ท่านสามารถลงทะเบียนได้ผ่านแอปพลิเคชันธนาคาร โดยท่านจะต้องดำเนินการขั้นตอนต่อไปนี้

- 1. ยืนยันตัวตนโดยการเสียบบัตรประชาชนที่สางาธนาคารแล้ว
- 2. ทำการติดตั้งแอปพลิเคชันของธนาคารที่ต้องการใช้ยืนยันตัวตน

หากมีข้อสงสัยหรือปัญหาเกี่ยวกับการยืนยันตัวตนทางดิจิทัลด้วย NDID กรุณาติดต่อธนาคารที่ท่านต้องการจะใช้การยืนยันตัวตน NDID ก่อนการเปิดบัญชีออนไลน์กับ DAOL SEC

\*การยืนยันตัวตนด้วย NDID อยู่ระหว่างการให้บริการภายใต้ Regulatory Sandbox ของธนาคารแห่งประเทศไทย

คู่มือการใช้งาน : เปิดบัญชีออนไลน์ ยืนยันตัวตนด้วย NDID เตรียมความพร้อมก่อนเปิดบัญชีออนไลน์

#### 3 เตรียมอุปกรณ์ให้พร้อม

# การเปิดบัญชีเพื่อใช้บริการ ผ่านช่องทางออนไลน์

- Chrome สำหรับระบบปฏิบัติการ Windows
- Safari สำหรับระบบปฏิบัติการ Mac

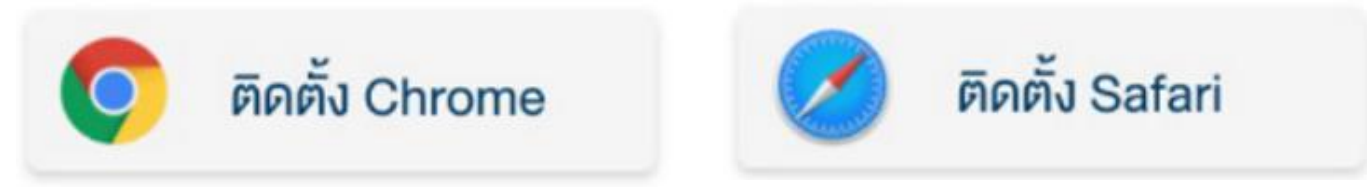

\*\*สามารถเลือกคลิกที่ Web Browser เพื่อติดตั้งก่อนการเปิดบัญชี\*\*

คู่มือการใช้งาน : เปิดบัญชีออนไลน์ ยืนยันตัวตนด้วย NDID เตรียมความพร้อมก่อนเปิดบัญชีออนไลน์

#### 4 การตั้งค่าอุปกรณ์และเว็บเบราเซอร์ ให้อนุญาตเข้าถึง Pop-ups

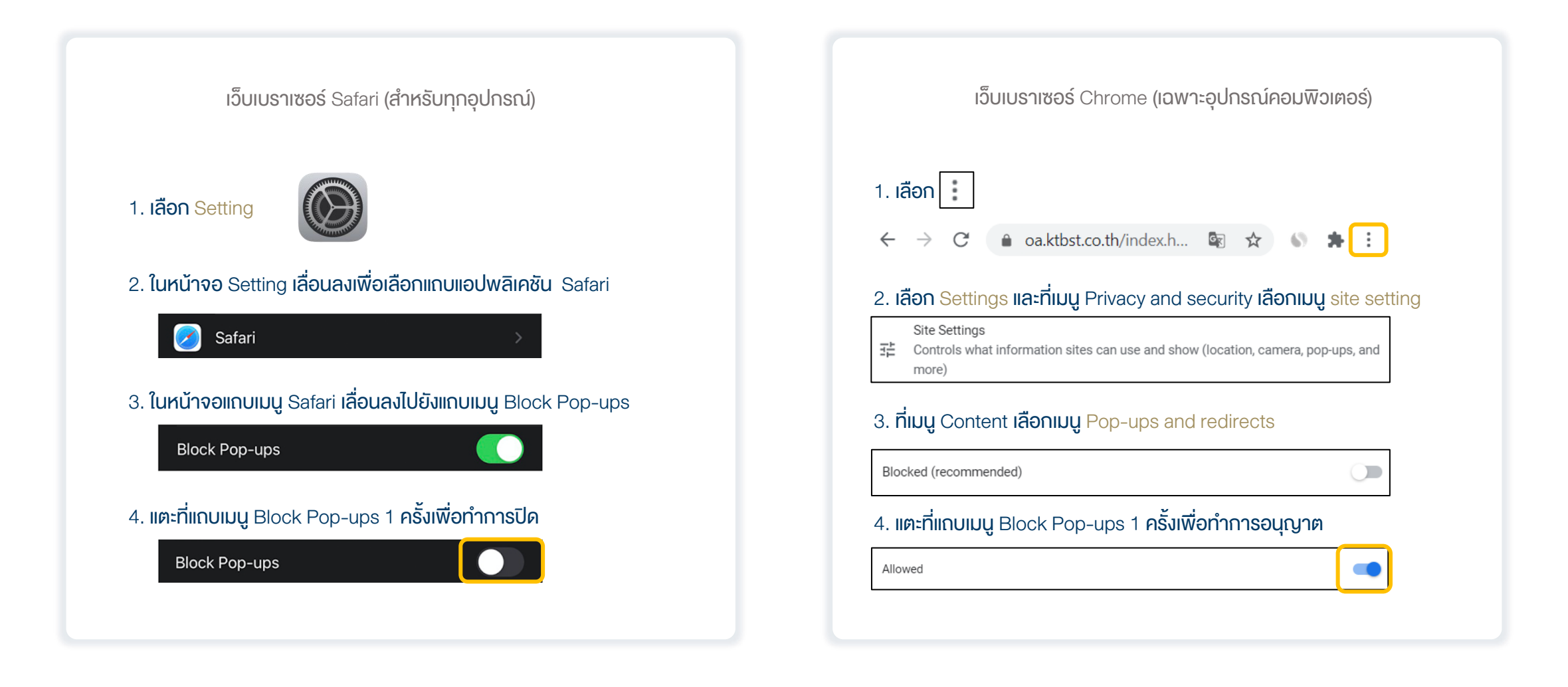

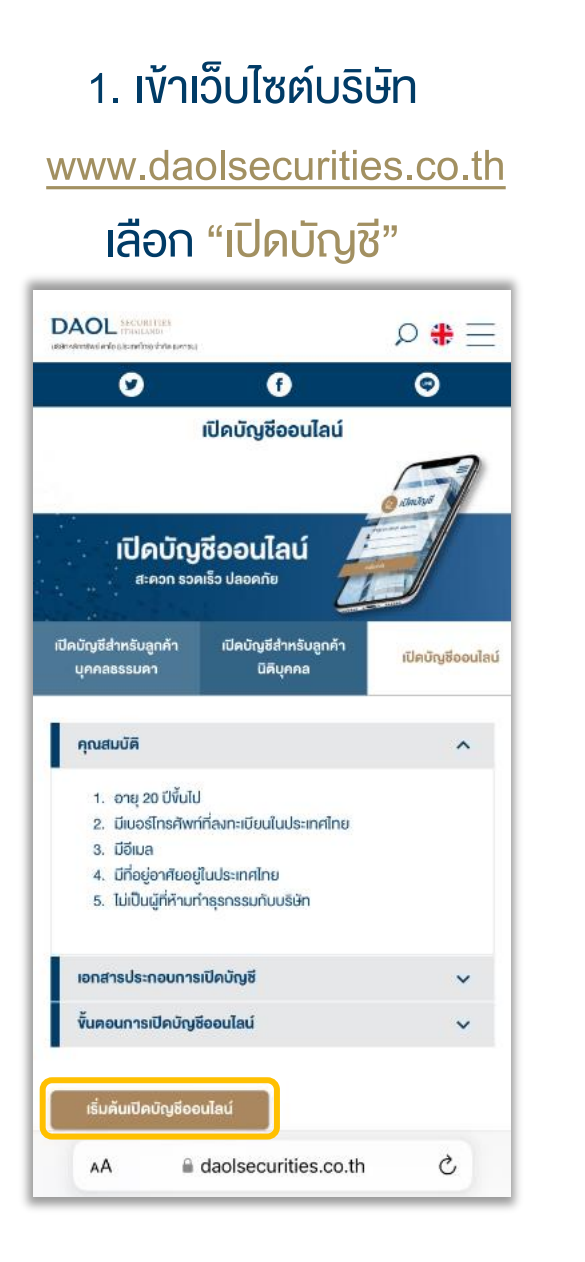

# เปิดบัญชีออนไลน์ยืนยันตัวตนด้วย NDID เลือก "กัดไป"

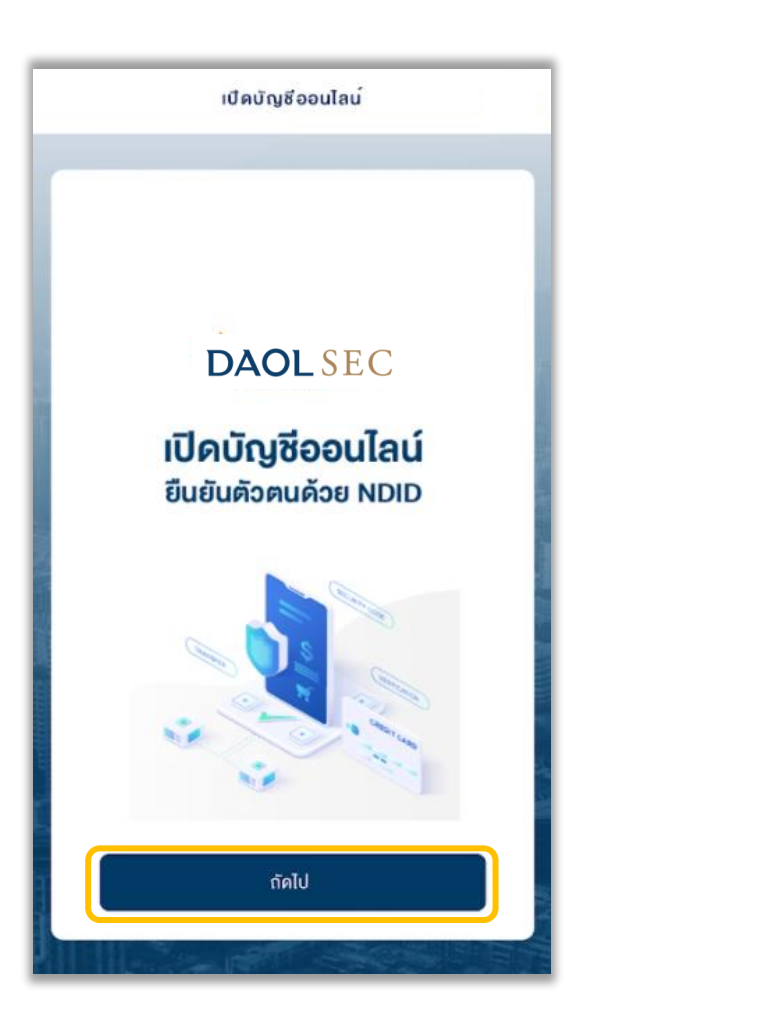

## 3. กรอกข้อมูลส่วนตัว เลือก "กัดไป"

- เลงที่บัตรประจำตัวประชาชน
- ข้อมูลเจ้าหน้าที่แนะนำการลงทุน (ถ้ามี)
- เบอร์มือถือ และอีเมล

| การยืนยันด้วดน                            |
|-------------------------------------------|
|                                           |
| การยืนยันตัวตน                            |
| v้อมูลส่วนตัว                             |
| เลงที่บัตรประจำตัวประชาชน*                |
| ข้อมูลเจ้าหน้าที่แนะนำการลงทุน (ถ้ามี)    |
| AE CODE                                   |
| ข <sup>้</sup> อมูลการติดต <sup>่</sup> อ |
| 🖨 +66 เบอร์ไทรศัพท์ *                     |
| ตัวอย่าง 0861999999                       |
| อีเมล *                                   |
|                                           |
| ถัดไป                                     |
|                                           |

# 4. ตอบคำถามเพื่อตรวจสอบคุณสมบัติ เลือก "ถัดไป"

| . C                                |                                                                                                    |                                                                                                    |
|------------------------------------|----------------------------------------------------------------------------------------------------|----------------------------------------------------------------------------------------------------|
| าติ ไทยและอายุ<br>ใช่              | 20 ปี จึ้นไป<br>ไม่ใช่                                                                                            | ]                                                                                                    |
| บผลประโยชน์ที่<br>ทำธุรกรรมเพื่อ   | ์แท <sup>้</sup> จธิงของบัญชีนี้ (ไม<br>อบุคคลอื่น (nominee)                                                      | ;<br>))                                                                                                    |
| ใช่                                | ไม่ใช่                                                                                                    |                                                                                                    |
| ผู้ที่มีหน้าที่เสีย<br>เรัฐอเมริกา | กาษีตามกฎหมายของ                                                                                                  |                                                                                                    |
| ใน้                                | ไปไม่                                                                                                    | ſ                                                                                                    |
| ត័ណ៤                               | J                                                                                                    |                                                                                                    |
|                                    | เดิ โทยและอายุ<br>ใช่<br>มผลประโยชน์ที่<br>ทำธุรกรรมเพี<br>ข<br>ไช่<br>มู้ที่ มีหน้าที่ เสียม<br>รัฐอเมริกา<br>ญ่ | เดิโทยและอายุ 20 ปี ขึ้นไป<br>ไข่ ไม่ใช่<br>มผลประโยชน์ที่แท้จริงของบัญชีนี้ (ไน<br>ทำธุรกรรมเพื่อบุคคลอื่น (nominee)<br>ไช่ ไม่ใช่<br>มีที่มีหน้าที่เสียภาษีตามกฎหมายของ<br>รัฐอเมริกา<br>ไม่ไพ่<br>กัดไป |

# 5. ศึกษาข้อตกลงและเงื่อนไข เลือก Checkbox และเลือก "ยอมรับ"

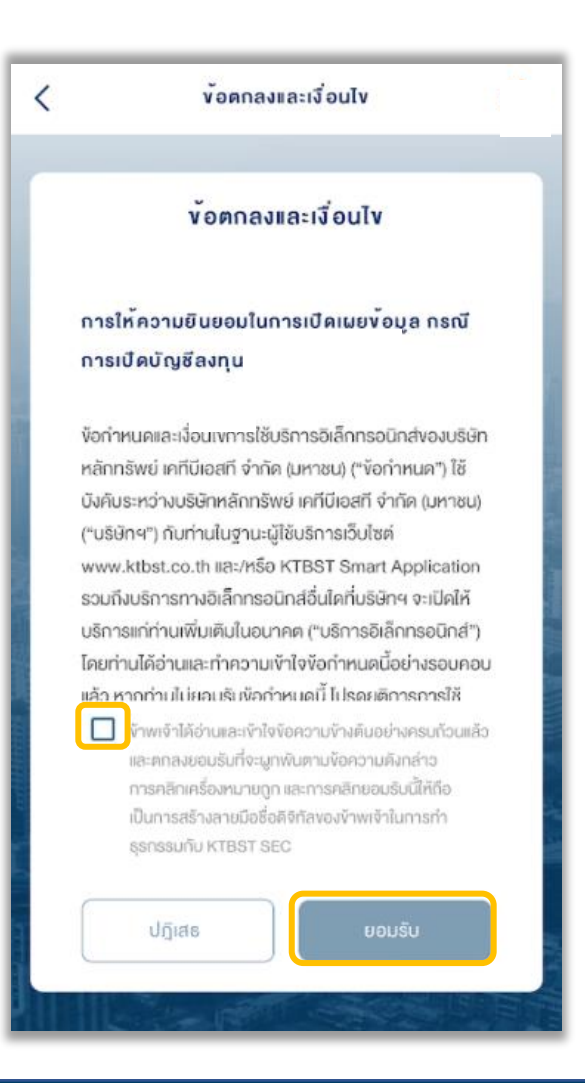

# ศึกษาการคุ้มครองข้อมูลผู้ใช้งาน เลือก Checkbox และเลือก "ยอมรับ"

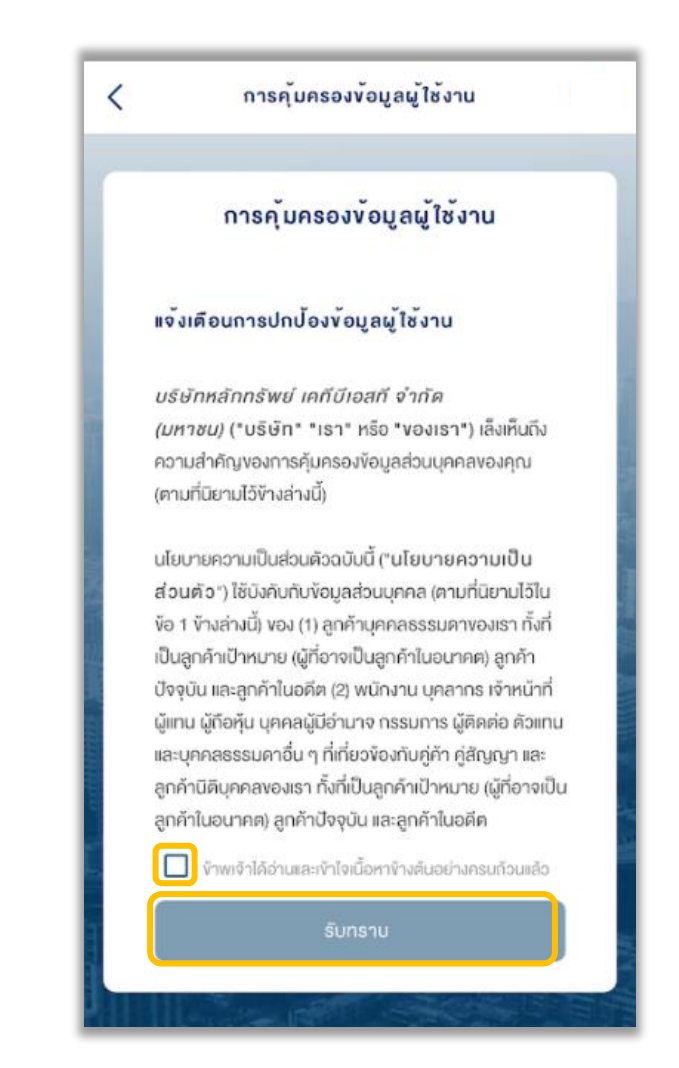

| . IŴI | มรูปบัตรประจำตัวประชาชน เลือก<br>"ฉัดไป"   |
|-------|--------------------------------------------|
| _     |                                            |
| <     | การยืนยันด้วดน                             |
| Г     | การยืนยันตัวตน                             |
|       | ภาพถ่ายบัตรประจำต้วประชาชนตัวจริง ด้านหน้า |
|       | <b>ไข</b> ีมรูปบิตรประจำตัวประชาชน         |
|       | ถัดไป                                      |
| h     |                                            |
| ſ     | ารุณาตรวจสอบความชัดเจนของภาพ หากไม่        |

ชัดเจนกรุณาดำเนินการใหม่

| ſ | รอกข้อมูลตามบัตรประ                        | ชาชเ |
|---|--------------------------------------------|------|
|   | เลือก "ถัดไป"                              |      |
| < | เปิดบัญชีดอนไลน                            | DAOL |
|   | ข <sup>ั</sup> อมูลตามบัตรประจำดัวประชาชน  |      |
|   | ข <sup>้</sup> อมูลบัตรประจำตัวประชาชน     |      |
|   | หมายเลงนักธประจำคือประชายน*                |      |
|   | 1-1111-11111-14-3                          | - 1  |
|   | หมายเลงเลเซอร์หลังบัตรประจำตัวประชาชน*     |      |
|   | ตัวอย่าง JT1234567890                      |      |
|   | อันหมดอายุ (ค.ศ.)*                         |      |
|   | 🔲 บัตรประจำตัวประชาชนประเกทศลอดชีพ         |      |
|   | คำนำหน้าชื่อ (กาษาไทย)*                    |      |
|   | ลึ่ก (กาษาไทยชา                            |      |
|   | ถืคไป                                      |      |
|   |                                            |      |
| ĸ | ากใช้ <u>บัตรประชาชนตลอดชีพ</u> กรุณานำส่ง | ]    |

"ทะเบียนบ้าน" กลับมาให้ผู้แนะนำการลงทุน เพิ่มเติม

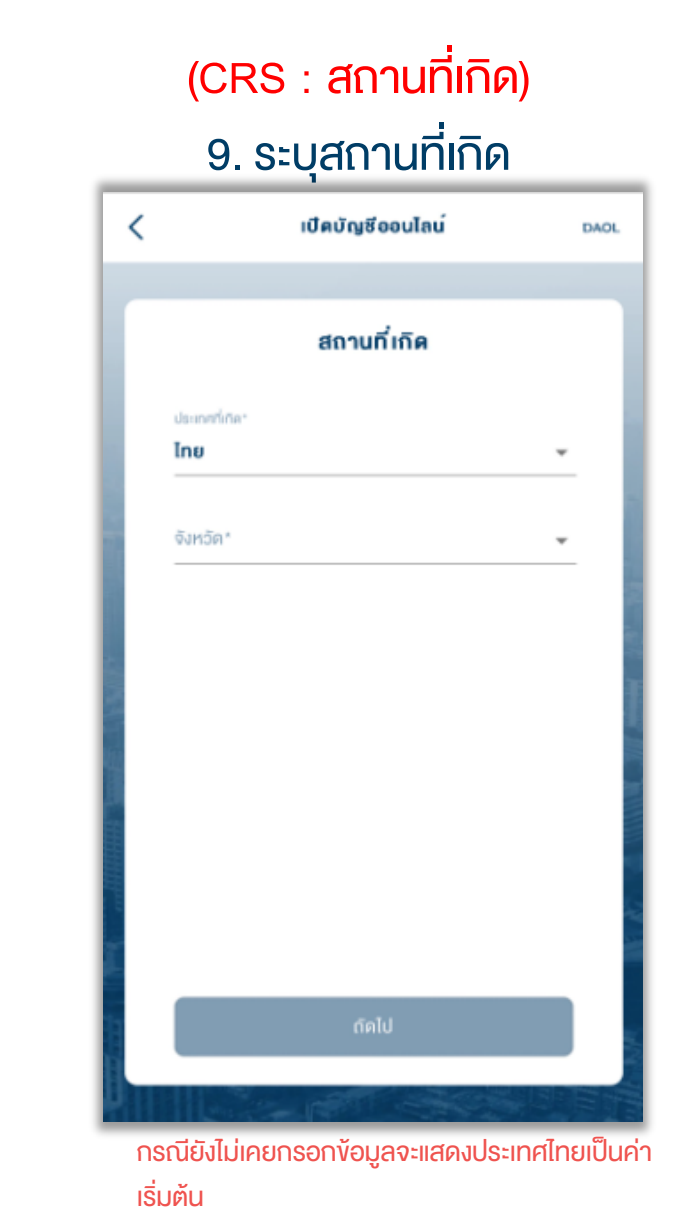

(CRS : สถานที่เกิด) 9.1 กรณีระบุสถานที่เกิดเป็นประเทศไทย

| <                                   | เปิดบัญชีออนไลน์ | DAOL |
|-------------------------------------|------------------|------|
|                                     | สถานที่เกิด      |      |
| ประเทศที่เกิด<br><b>โทย</b>         |                  | ·    |
| <sup>6งหวัด*</sup><br><b>กระบี่</b> |                  | -    |
|                                     |                  |      |
|                                     |                  |      |
|                                     |                  |      |
|                                     |                  |      |
|                                     | <u>ດ</u> คIU     |      |

กรณีเลือกประเทศไทยจะต้องระบุจังหวัดที่เกิด

# (CRS : สถานที่เกิด) 9.2 กรณีระบุสถานที่เกิดเป็นประเทศอื่น

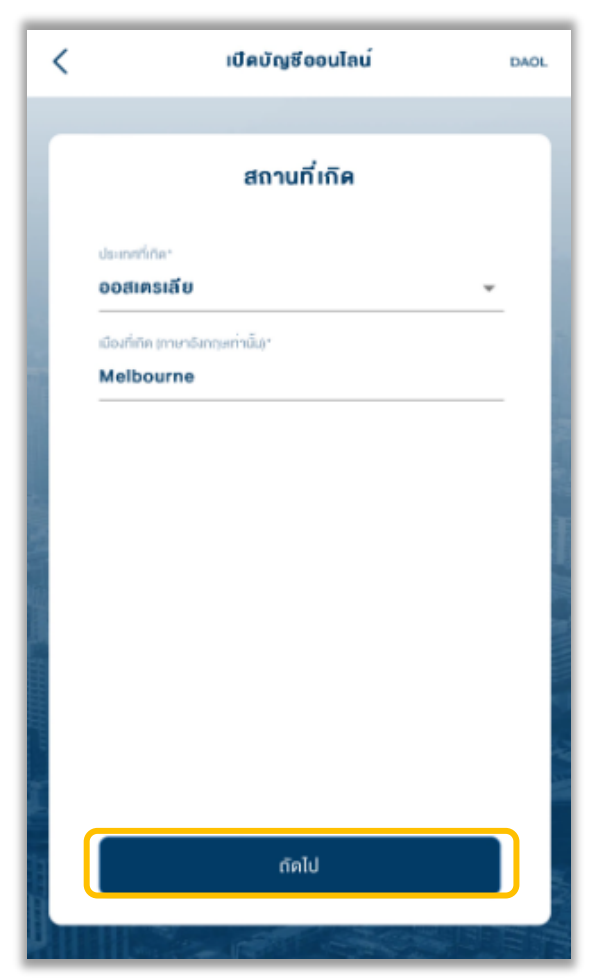

กรณีเลือกประเทศอื่นจะต้องระบุเมืองที่เกิดเป็น ภาษาอังกฤษเท่านั้น

# (CRS : ถิ่นที่อยู่ทางภาษี) 10. กรอกข้อมูลถิ่นที่อยู่ทางภาษี

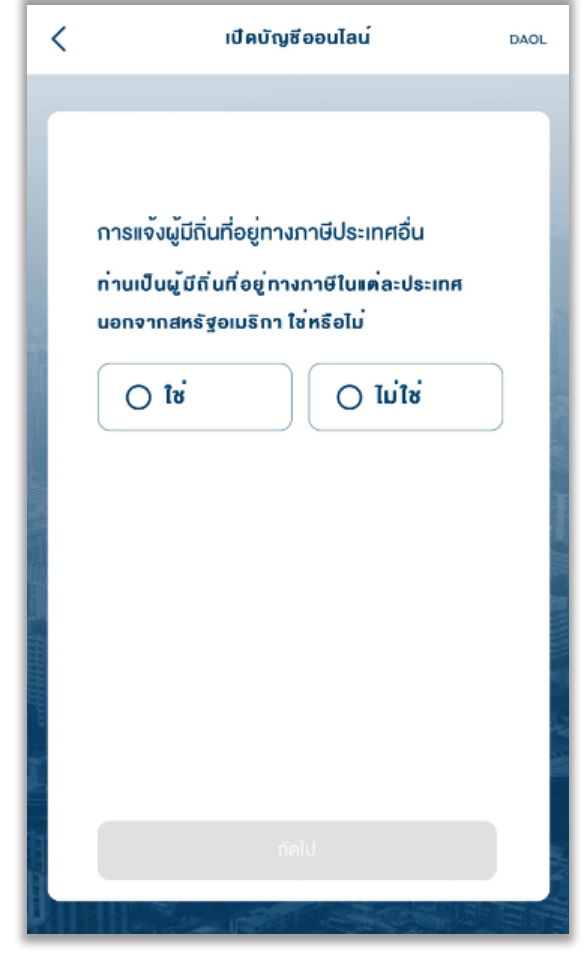

กรณียังไม่เคยกรอกข้อมูลจะต้องกดปุ่มเพื่อ เลือกคำตอบ

> (CRS : ถิ่นที่อยู่ทางภาษี) 10.1 กรอกข้อมูลถิ่นที่อยู่ทางภาษี กรณีเลือกใช่ : ไทย

| <      | เปิดบัญชีออนไลน์                                                                                                    | DAOL  |
|--------|----------------------------------------------------------------------------------------------------|-------|
| n<br>u | กรแจ้งผู้มีถิ่นที่อยู่ทางภาษีประเทศอื่น<br>กนเป็นผู้มีถิ่นที่อยู่ทางภาษีในแค่ละประเทศ<br>เอกจากสหรัฐอเมริกา ใช่หรือไม่ |       |
|        | 🖉 ໂຮ່ 🕜 ໂມ່ໃຮ່                                                                                                    | )     |
|        | ประเทศถิ่นที่อยู่ทางภาษี<br>• ไทย                                                                                      |       |
| (      | + กรุณาระบุประเทศถิ่นที่อยู่ทางกาษี                                                                                    | )     |
|        | กัดไป                                                                                                    |       |
|        |                                                                                                    | THI I |

กรณีเลือกใช่จะแสดงประเทศไทยเป็นค่าเริ่มต้น

# (CRS : <mark>ถิ่นที่อยู่ทางภาษี)</mark> 10.2 รายละเอียดประเทศถิ่นที่อยู่ ทางภาษีประเทศไทย

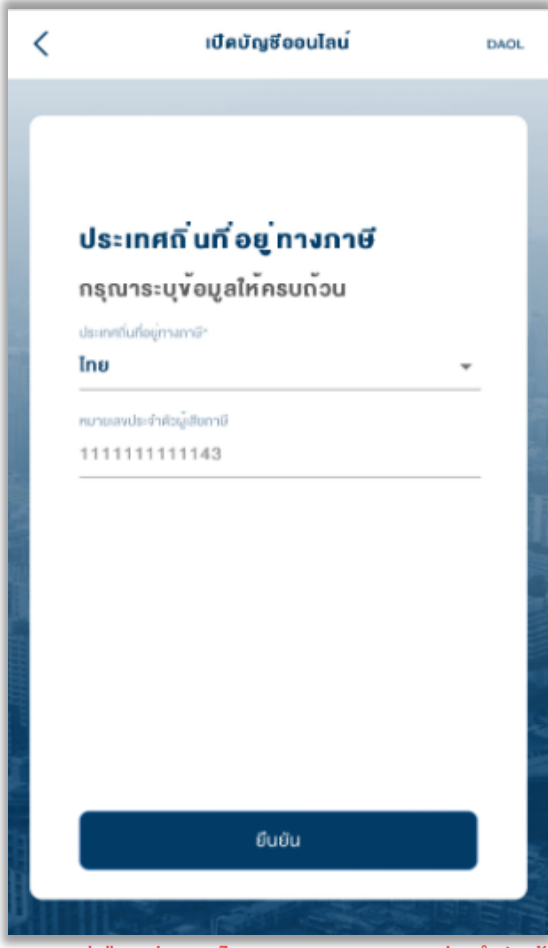

กรณีเลือกประเทศไทย จะแสดงหมายเลงประจำตัวผู้ เสียภาษีตามหมายเลงบัตรประจำตัวประชาชน <mark>(CRS : กิ่นที่อยู่ทางภาษี)</mark> 10.3 กรอกข้อมูลถิ่นที่อยู่ทางภาษี กรณีเลือกใช่ : ประเทศอื่น

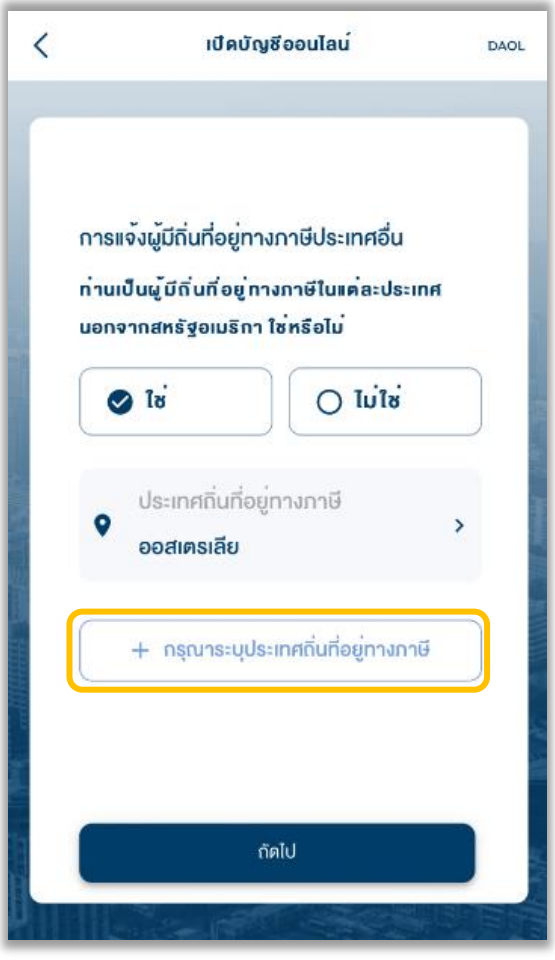

(CRS : ถิ่นที่อยู่ทางภาษี) 10.6 รายละเอียดประเทศถิ่นที่อยู่ทางภาษีประเทศ อื่น (กรณีเลือกเหตุผล B กรอกเหตุผลเพิ่มเติม) เปิดบัณชีออนไลน์ < DAOL 🗸 ไม่มีหมายเลงประจำตัวผู้เสียภาษี โปรดระบุเหตุผล 🔘 ประเทศที่ระบุข้างต้น ไม่ได้มีการออกเลข ประจำตัวผู้เสียภาษี 📀 ยังไม่ได้รับหมายเลงประจำตัวผู้เสียภาษี (หมายเหตุ: โปรดอธิบายเหตุผลที่ ท่านไม่ สามารถขอหมายเลขประจำด้วผู้เสียภาษีได้) อธิบายเหตุผลเพิ่มเติม 🔘 ไม่จำเป็นต้องให้หรือเปิดเผยเลงประจำตัวผู้ เสียภาษี

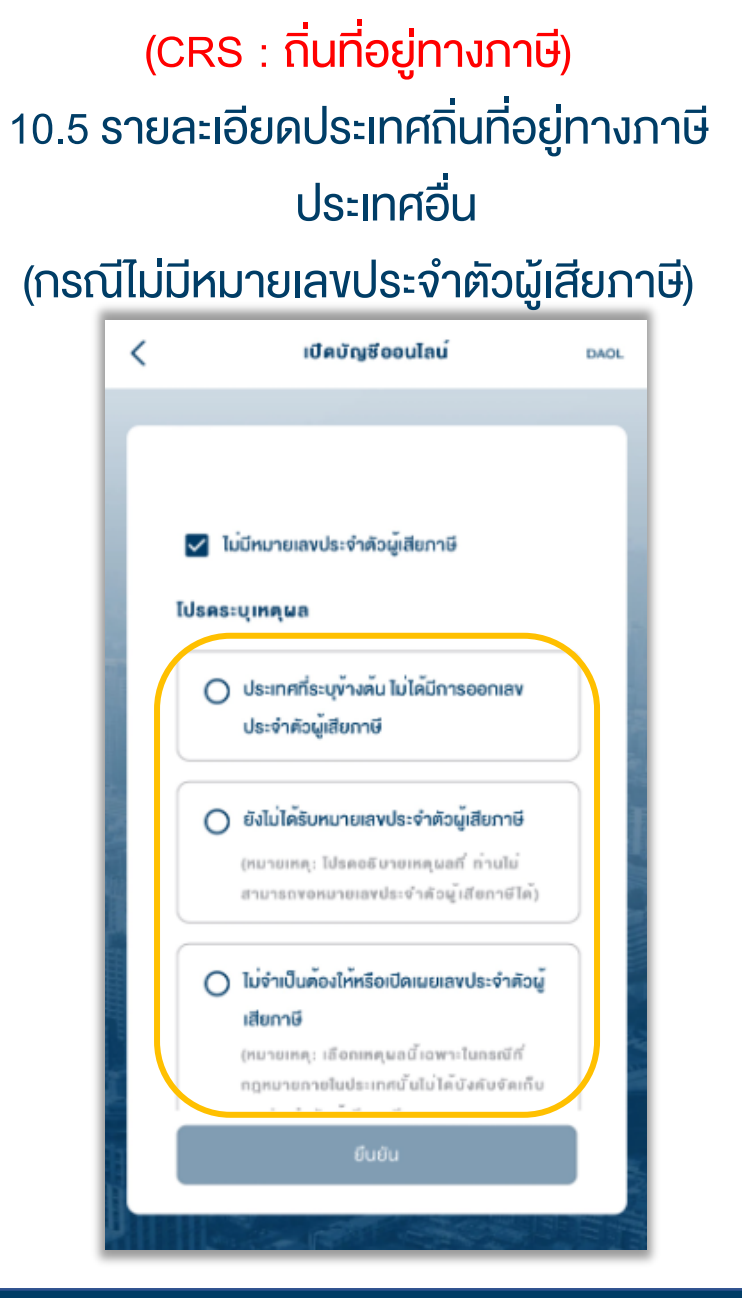

คู่มือการใช้งาน : เปิดบัญชีออนไลน์ ยืนยันตัวตนด้วย NDID ขั้นตอนการเปิดบัญชีออนไลน์ ยืนยันตัวตนด้วย NDID

(CRS : ถิ่นที่อยู่ทางภาษี) 10.4 รายละเอียดประเทศถิ่นที่อยู่ทาง ภาษีประเทศอื่น (กรณีมีหมายเลงประจำตัวผู้เสียภาษี)

|          | <                             | เปิดบัญชีออนไลน์                                                                                                  | DAOL  |
|----------|-------------------------------|----------------------------------------------------------------------------------------------------|-------|
|          |                               |                                                                                                    |       |
|          |                               | <b>ประเทศถิ่นที่อยู่ทางภาษี</b><br>กรุณาระบุข้อมูลให้ครบถ้วน<br><sup>ประเทศถิ่นที่อยู่ทางภาษี</sup><br>ออสเตรเลีย | ·     |
|          |                               | หมายเลงประจำตัวผู้เสียกาษี<br>Tax No. 1234567890                                                                  |       |
|          |                               | 🔲 ไม่มีหมายเลงประจำคัวผู้เสียภาษี                                                                                 | 10. J |
|          | Contraction of the local data |                                                                                                    |       |
|          | Ĩ.                            | ลบทิ้ง                                                                                                    |       |
|          | and the second                | บันทึกข้อมูล                                                                                                    |       |
|          |                               |                                                                                                    | 建制管机器 |
| DAOL SEC | URITI                         | ES (THAILAND) PCL                                                                                                 |       |

กรอกเหตุผลเพิ่มเติมเป็นภาษาอังกฤษเท่านั้น

14

# (CRS : ถิ่นที่อยู่ทางภาษี) 11. กรอกง้อมูลถิ่นที่อยู่ทางภาษี (เลือกไม่ใช่) เลือก "ถัดไป"

| < | เปิดบัญชีออนไลน์                                                                                                    | DAOL |
|---|----------------------------------------------------------------------------------------------------|------|
|   | การแจ้งผู้มีถิ่นที่อยู่ทางภาษีประเทศอื่น<br>ท่านเป็นผู้เสียภาษีในประเทศอื่นๆ นอกจาก<br>สหธัฐอเมธิกา ใช่หรือไม่<br>() ใช่ |      |
|   | กัดไป                                                                                                    |      |

# <mark>(CRS : กิ่นที่อยู่ทางภาษี)</mark> 11.1 แจ้งเตือน : ไม่สามารถทำ รายการต่อได้

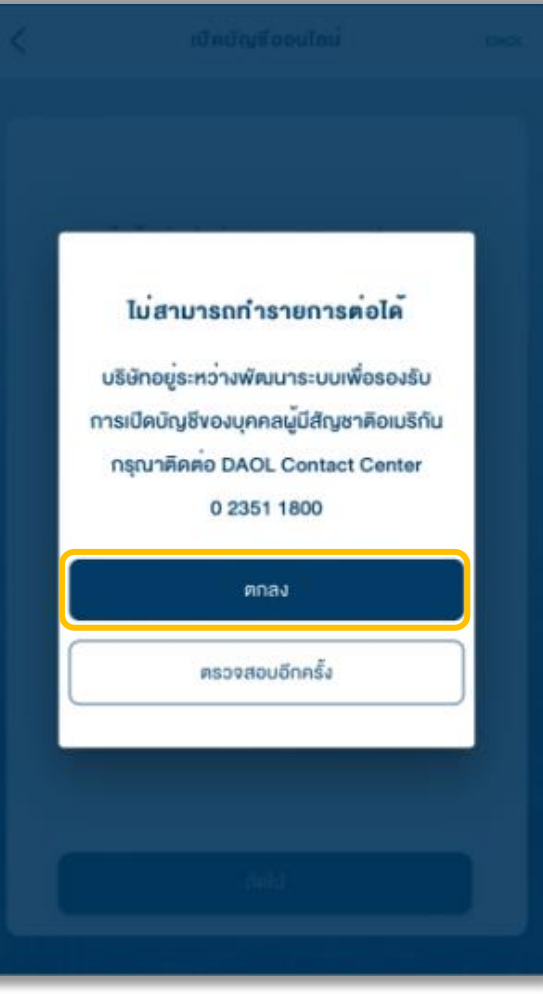

# 11.2 เมื่อกดปุ่มตกลง จะออกจากการเปิด บัญชี และกลับไปยังหน้าแรก

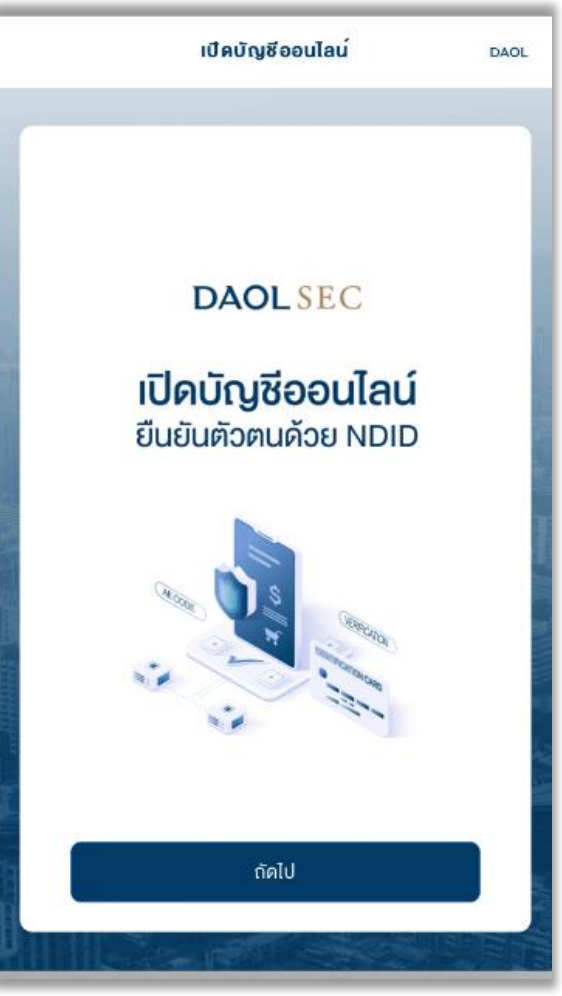

# (CRS : ถิ่นที่อยู่ทางภาษี) 13. กรอกข้อมูล เลือก "ถัดไป"

| <       | เปิดบัญชีออนไลน                                                                                                    | DAOL |
|---------|----------------------------------------------------------------------------------------------------|------|
|         |                                                                                                    |      |
|         | การแจ้งผู้มีถิ่นที่อยู่ทางภาษีประเทศอื่น<br>ท่านเป็นผู้มีถิ่นที่อยู่ทางกาษีในแต่ละประเทศ<br>นอกจากสหรัฐอเมริกา ใช่หรือไม่<br>💽 ไช่ 🔵 ไม่ใช่ |      |
|         |                                                                                                    |      |
|         | ประเทศถิ่นที่อยู <sup>่</sup> ทางภาษี<br><b>โทย</b>                                                                                         | >    |
|         | <ul> <li>ประเทศถิ่นที่อยู่ทางภาษี</li> <li>ออสเตรเลีย</li> </ul>                                                                            | >    |
|         | 1 อออาจจะเหมืองเครารี่เเรื่องใจอาจจะรั                                                                                                    |      |
| and and | กัดไป                                                                                                    |      |
| D       |                                                                                                    |      |

## (CRS : Consent) 14. กดยอมรับเงื่อนไข CRS

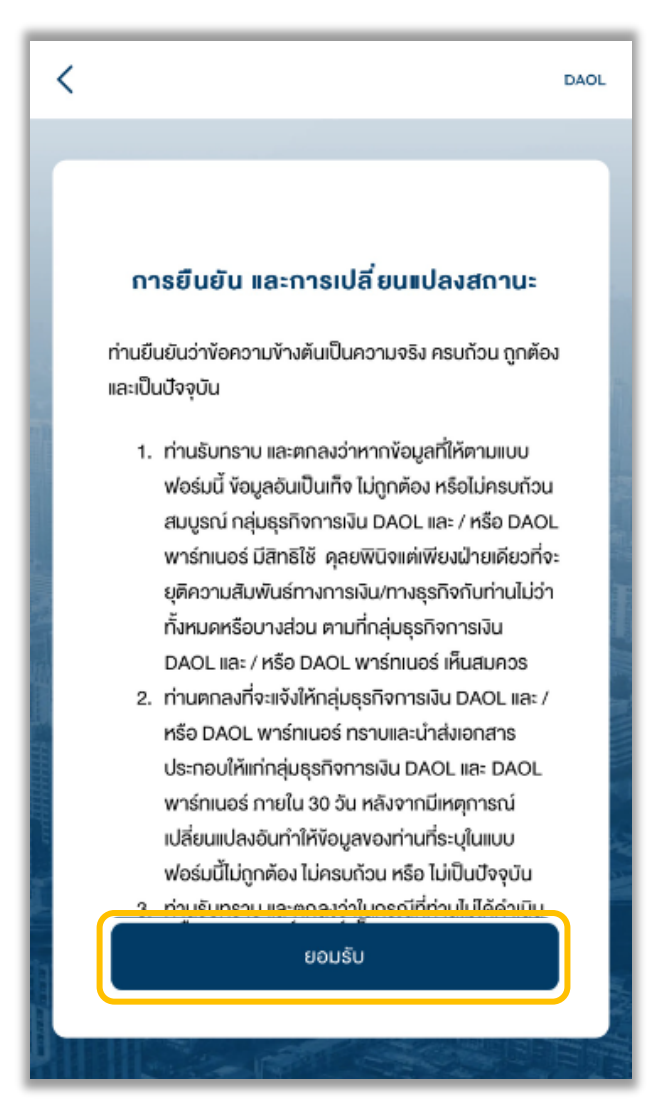

#### 15. กรอกรหัส OTP เลือก "กัดไป"

| < | ครวจสอบข้อมูลส่วนตัว                                                           | DAOL |
|---|--------------------------------------------------------------------------------|------|
| r | ตรวจสอบข้อมูลส่วนตัว                                                           |      |
|   | ระบบได้ส่งรหัส OTP ไปยัง<br>080000xxxx เรียบร <sup>ั</sup> อยแล <sup>้</sup> ว |      |
|   | โปรดระบุรหัส OTP*<br>                                                          | 4    |
|   |                                                                                |      |
|   |                                                                                |      |
|   |                                                                                |      |
|   | - Solul                                                                        |      |
|   |                                                                                |      |

# 16. กรอกที่อยู่ตามบัตรประจำตัวประชาชน เลือก "ยืนยัน"

| <       | เปิดบัญชีออนไลน์         | DAOL |
|---------|--------------------------|------|
|         | รายละเอียดที่อยู่ทั้งหมด |      |
| ที่อย   | ู้ตามบัตรประจำตัวประชาชน |      |
| บ้าน    | ลงที่*                   |      |
| หมู่ที่ |                          |      |
| อาคา    | เร/หมู่บ้าน              |      |
| ชั้น    |                          |      |
| ଅପଟ     |                          |      |
|         | ยืนยัน                   |      |
|         |                          |      |

# 17. กรอกที่อยู่ปัจจุบัน เลือก "ยืนยัน"

- เลือกที่อยู่ตามบัตรประจำตัวประชาชน หรือ
- กรอกที่อยู่อื่น

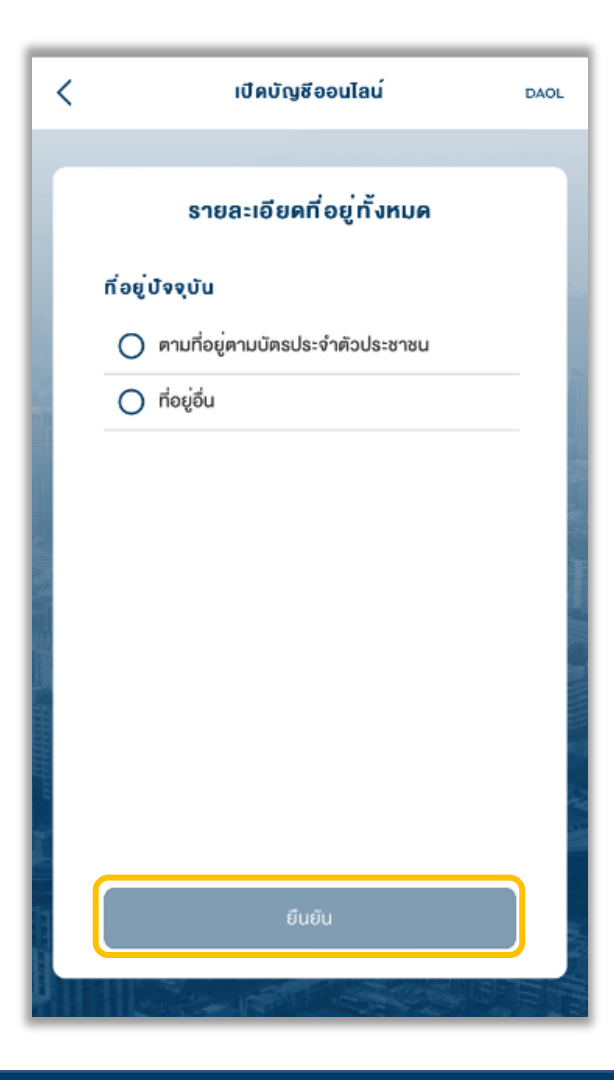

18. กรอกที่อยู่ที่ทำงาน / ที่อยู่ที่ติดต่อได้ (กรณีประกอบอาชีพอิสระ) และที่อยู่จัด ส่วนเอกสาร เลือก "ยืนยัน"

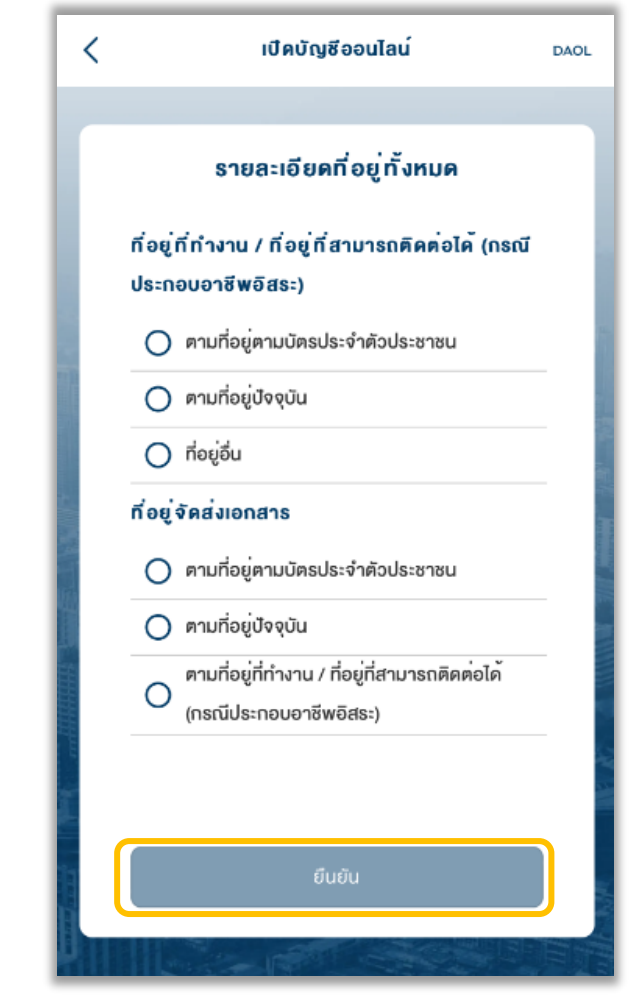

|                            | เปิดบัญชีออนไลน          | DAO      |
|----------------------------|--------------------------|----------|
|                            | v <sup>้</sup> อมูลอาชีพ |          |
| อาชีพ*                     |                          | <b>.</b> |
| ประเภทธุรกิจ<br>           | •                        | •        |
| รายได <sup>้</sup> ต่อเดือ | u (unn)*                 | <b>~</b> |
| ตำแหน่งงาน*                |                          |          |
| ชื่อสถานที่ทำ              | วาน*                     |          |
|                            |                          |          |
|                            | a lu                     |          |

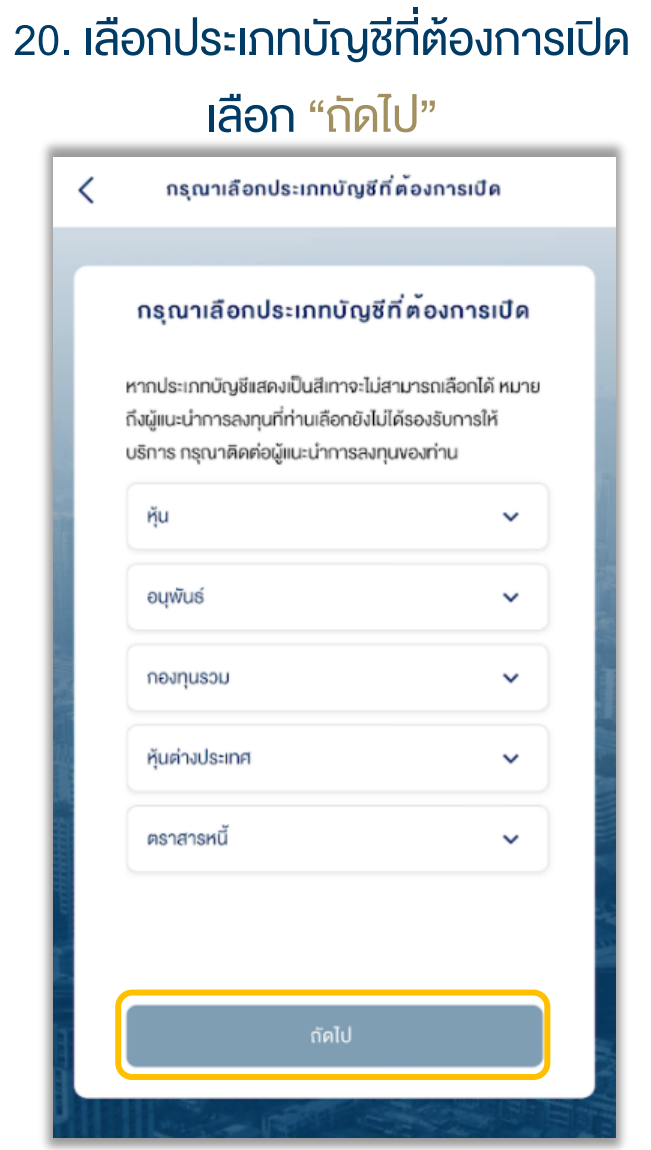

หากประเภทบัญชีแสดงเป็นสีเทา หมายถึงผู้แนะนำ การลงทุนที่ท่านเลือกไม่รองรับการให้บริการ

|   | เลือก "กัดไป"                                                                                                    |
|---|----------------------------------------------------------------------------------------------------|
| < | แบบประเมินความเสี่ยงในการลงทุน                                                                                                    |
|   |                                                                                                    |
|   | แบบประเมินความเสี่ยงในการลงทุน                                                                                                    |
|   | แบบประเมินความเหมาะสมในการลงทุน                                                                                                    |
|   | การลงทุนและเพื่อให้ทราบว่าคนเองเหมาะสมกับการลงทุนในหลัก<br>ทรัพย์ประเททไคและสามารถลงทุนในหลักทรัพย์ที่สอดคล้องกับ<br>ความต้องการลงทุนของตนเองอย่างแท้จริงการที่ลูกค้าให้ข้อมูลที่<br>เป็นความจริง ถูกต้องเป็นปัจจุบันและครบถ้วนตามที่บริษัทร้องขอ<br>ย่อมมีผลต่อการให้บริการหรือการให้คำแนะนำที่ลูกค้าแต่ละรายจะ<br>ได้รับจากบริษัท<br><b>เลือกความเสี่ยงของคุณ</b> |
|   | เสี่ยงสูงมาก / เสี่ยงสูงมากอย่างมีนัยสำคัญ                                                                                                    |
|   | เสี่ยงสูง                                                                                                    |
|   | l .                                                                                                    |
|   | เสี่ยงปานกลางค่อนข้างสูง                                                                                                    |
|   | เสี่ยงปานกลางค่อนข้างสูง                                                                                                    |

หากท่านต้องการเปิดบัญชีประเภทอนุพันธ์ ท่านจะต้องมีผล ประเมินความเสี่ยงที่รับได้มากกว่า 30 คะแนน

| 22. 8         | ะบุสถานภาพทางครอบครัว |  |  |  |  |
|---------------|-----------------------|--|--|--|--|
| เลือก "กิดไป" |                       |  |  |  |  |
| <             | สถานภาพทางครอบครัว    |  |  |  |  |
|               | สถานภาพทางครอบครัว    |  |  |  |  |
| สถา           | นกาพการสมรส           |  |  |  |  |
| C             | ) Ian                 |  |  |  |  |
| C             | ) ສວຣສ                |  |  |  |  |
|               |                       |  |  |  |  |
|               |                       |  |  |  |  |
|               |                       |  |  |  |  |
|               |                       |  |  |  |  |
|               |                       |  |  |  |  |
|               |                       |  |  |  |  |
|               |                       |  |  |  |  |
|               | ต์คไป                 |  |  |  |  |
|               |                       |  |  |  |  |
| 1             |                       |  |  |  |  |

|   | 23. ระบุง้อมูลการลงทุน                      |  |
|---|---------------------------------------------|--|
|   | เลือก "ถัดไป                                |  |
| < | ข <sup>้</sup> อมูลการลงทุน                 |  |
|   |                                             |  |
|   | v้อมูลการลงทุน                              |  |
|   | ประเทศของแหล่งที่มาของรายได้/เงินลงทุน      |  |
|   | ประเทศไทย                                   |  |
|   | แหล่งที่มาของรายได้ (เลือกได้มากกว่า 1 ข้อ) |  |
|   | 🗌 เงินเคือน                                 |  |
|   | 🗌 มรดก                                      |  |
|   | 🗌 เว็นออม                                   |  |
|   | 🗋 การลงทุน                                  |  |
|   | 🔲 เงินเกษียณ                                |  |
|   | 🔲 ประกอบธุรกิจ                              |  |
|   | 🗌 อื่นๆ                                     |  |
|   |                                             |  |
|   | ถัคไป                                       |  |
| I |                                             |  |

# 24. ระบุวัตถุประสงค์การลงทุน เลือก "กัดไป" v<sup>˜</sup>อมูลการลงทุน < DAOL v<sup>˜</sup>อมูลการลงทุน วัตถุประสงค์การลงทุน (เลือกไค<sup>้</sup>มากกว่า 1 v<sup>ื</sup>อ) 🔲 เพื่อการลงทุนระยะสั้น 🔲 เพื่อการลงทุนระยะยาว 🔲 เพื่อสิทธิประโยชน์ทางภาษี 🔲 เพื่อการเกษียณ 🔲 อื่นๆ จำนวนเงินที่คาดว่าจะนำมาลงทุนแต่ละครั้ง (บาท) กรุณาเลือก

# 25. ระบุงัอมูลค่าทรัพย์สิน และ ภาระทางการเงิน เลือก "<mark>ถัดไป</mark>"

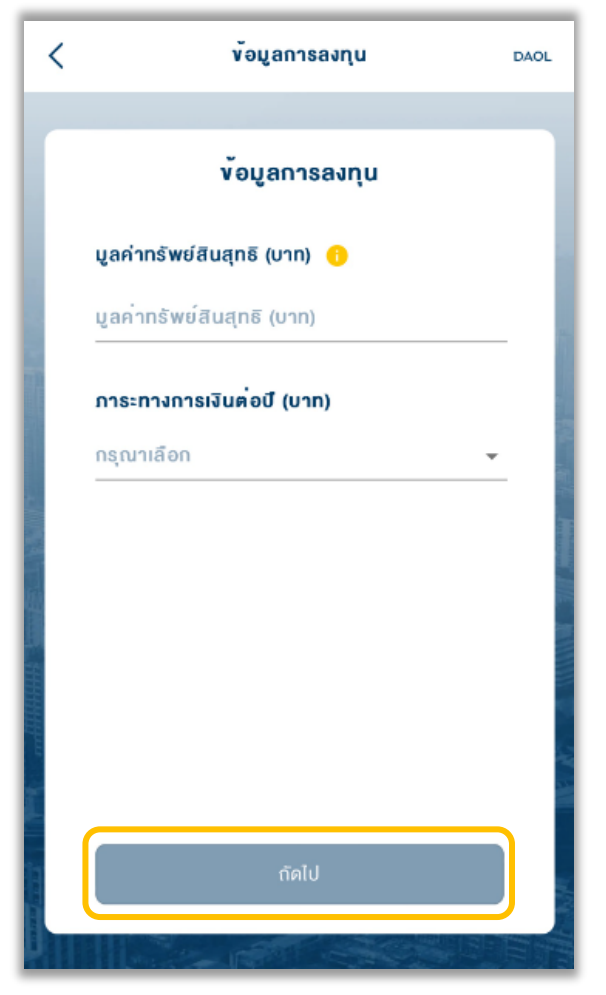

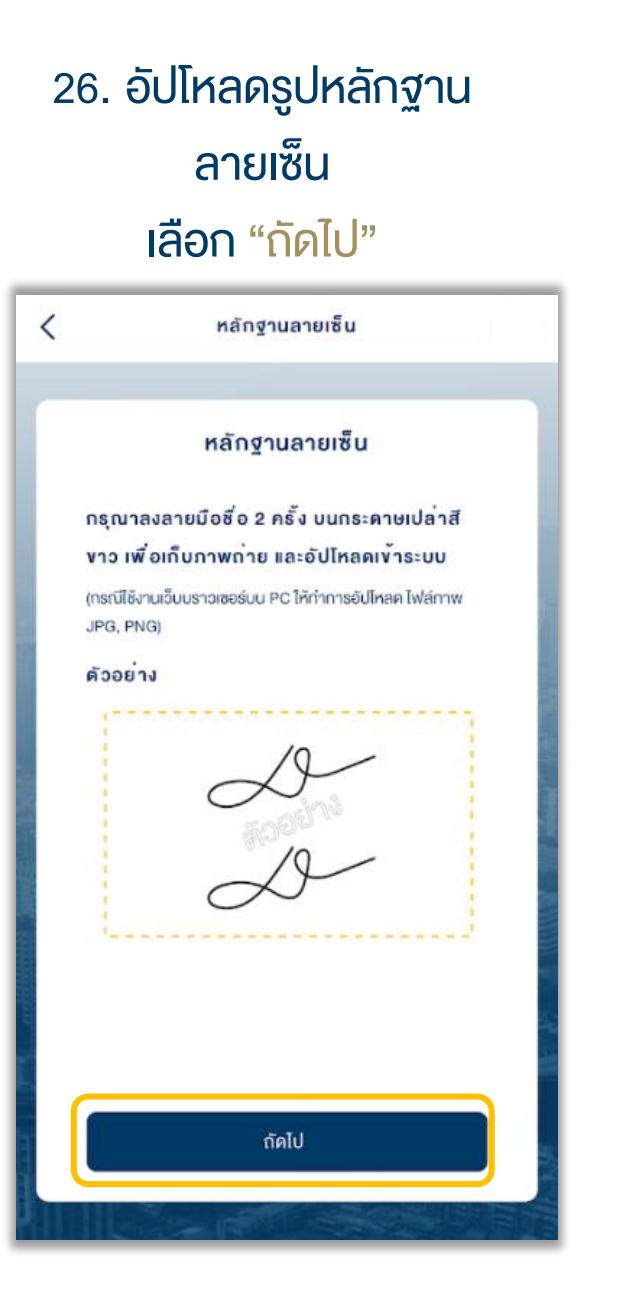

# 27. เลือกการสมัครบริการ ATS เลือก "กัดไป" สมัคร ATS ออนไลน์ผ่าน K PLUS กรอกท้อมูลบัญชีธนาคารเพื่อทำธุรกรรม / สมัครภายหลัง สมัครบริการหักบัญชีอ์ตโนมัต

#### สมัครบริการหักบัญชีอัตโนมัติ

การเปิดบัญชีออนไลน์กับ KTBST SEC ท่านยินยอมให้ สมัครบริการหักบัญชีอัตโนมัติ (ATS) สำหรับหักเงินค่าซื้อ รับเงินปันผล รับเงินค่างาย และกอนเงินจากบัญชีลงทุน ของ ทุนผลิตภัณฑ์ของบริษัท ตาม: เรที่ท่านเลือก

หมายเหตุ: หากต้องการใช้บริการ KTBST Wealth Advice กรุณา เลือกธนาคารกลิกรไทย หรือธนาคารไทยพาณิชย์เท่านั้น กรุณาเลือกธนาคารเพื่อสมัคร ATS Online

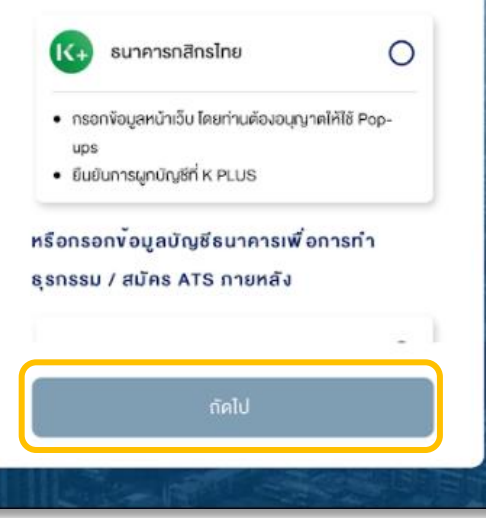

28. กรณีลูกค้าปัจจุบัน สามารถเลือก บัญชี ATS เดิม หรือเพิ่มบัญชีใหม่ได้ เลือก "กัดไป"

| < | สมัครบริการทักบัญชีอัคโนมัติ                                                                                   |
|---|----------------------------------------------------------------------------------------------------|
|   | สมัครบริการหักบัญชีอัตโนมัติ                                                                                   |
|   | กรุณาเลือกบัญชีที่ต <sup>ั</sup> องการหักบัญชีอัตโนมัติ<br>(ATS)                                               |
|   | О 📼 SCB                                                                                                    |
|   |                                                                                                    |
|   | 🔿 เพิ่มบัญชีใหม่                                                                                               |
|   | หมายเหตุ: หากต้องการใช้บริการ KTBST Wealth Advice<br>กรุณาเลือกธนาคารกสิกรไทย หรือรนาคารไทยพาณิชย์<br>เท่านั้น |
|   | กัดไป                                                                                                    |
|   |                                                                                                    |

# 29. ตรวจสอบ / แก้ไขข้อมูลการเปิดบัญชี เลือก "ถัดไป"

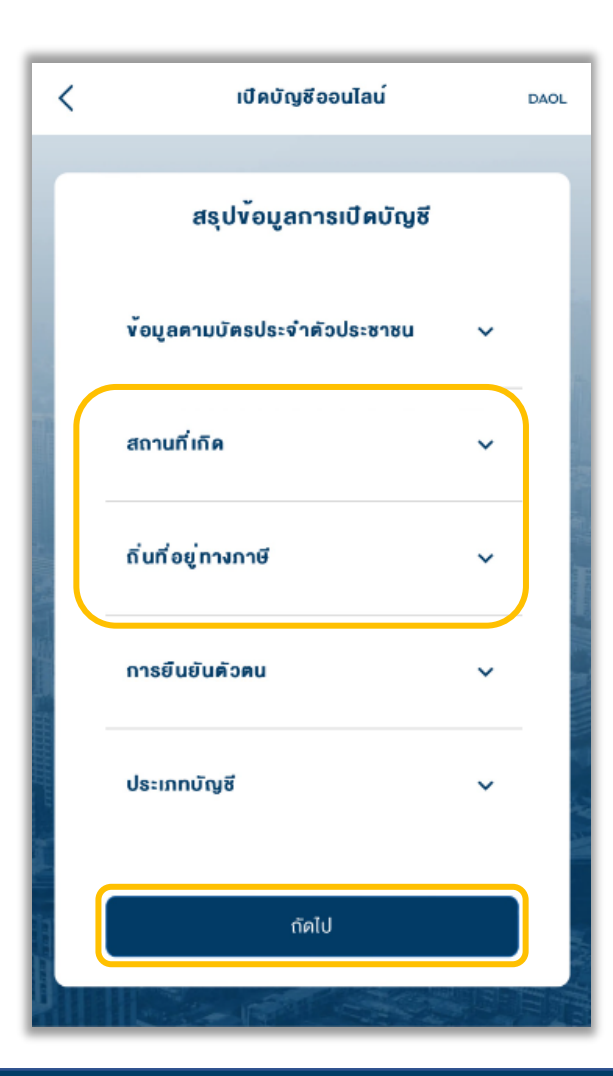

## 30. เตรียมยืนยันตัวตนทางดิจิทัล (NDID) เลือก "กัดไป"

- เคยผ่านการเสียบบัตรประชาชนและถ่ายรูปผ่านช่องทางธนาคารแล้ว
- ลงทะเบียน NDID เรียบร้อย

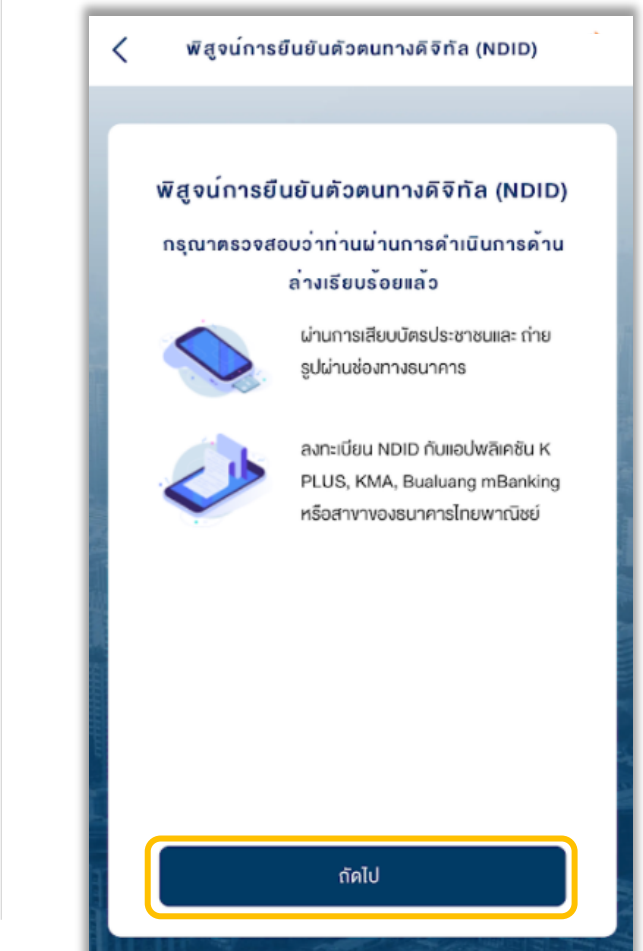

# 31. ศึกษาข้อตกลงและเงื่อนไข เลือก Checkbox และ เลือก "ยอมรับ"

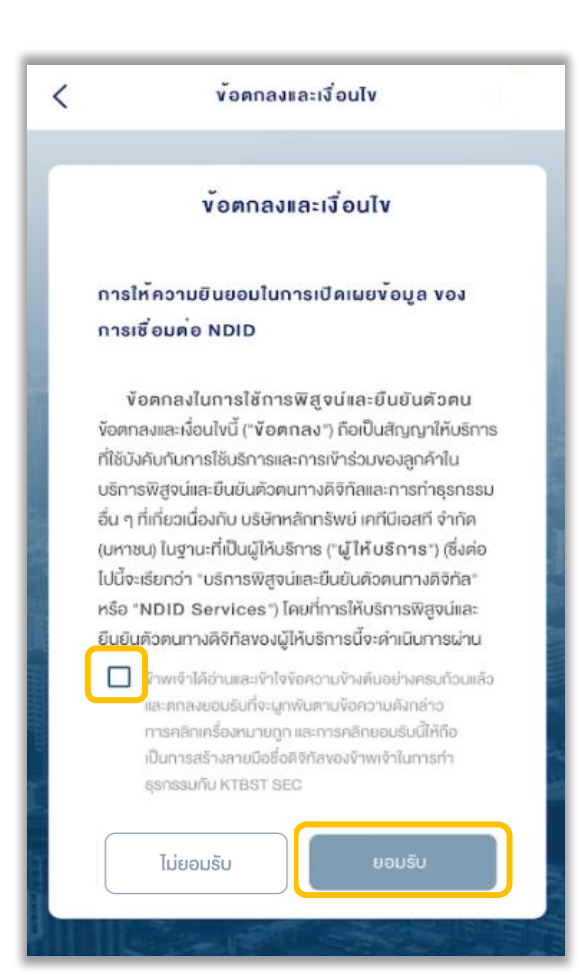

# 32. กดเลือกธนาคารที่ใช้บริการ NDID\* จากนั้นกดปุ่ม "กัดไป"

\*จะแสดงธนาคารที่เคยและไม่เคยลงทะเบียน NDID แต่แนะนำให้เลือกธนาคารที่เคยลงทะเบียน NDID เพื่อ ความสะดวกรวดเร็วในการยืนยันตัวตน

พิสูจน์การยืนยันตัวตนทางดิจิทัล (NDID) < เลือกผู้ให้บริการ NDID ที่ท่านได้ลงทะเบียนไว้ ธนาคารกรุงเทพ  $\Diamond$ Bualuang mBanking ธนาคารกสิกรไทย K+ K PLUS กรณีที่ท่านต้องการยืนยันตัวตนผ่านธนาคาร ที่ท่านยังไม่ได้ลงทะเบียน กรุณาเลือก แอปพลิเคซันธนาคารที่รับลงทะเบียนดังนี้ ธนาคารกรุงศรีอยุธยา **KMA** ธนาคารออมสิน MyMo

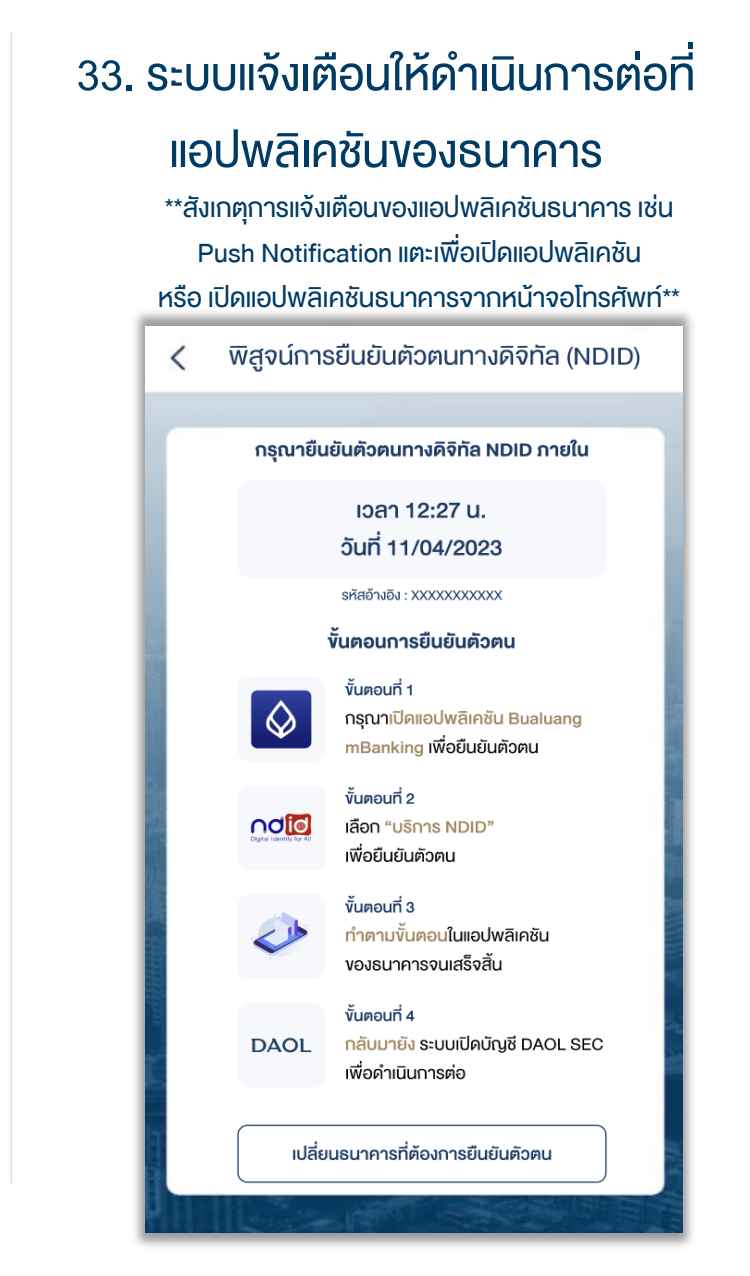

# 34. เมื่อกลับมาที่ระบบเปิดบัญชีออนไลน์ เลือก "กัดไป"

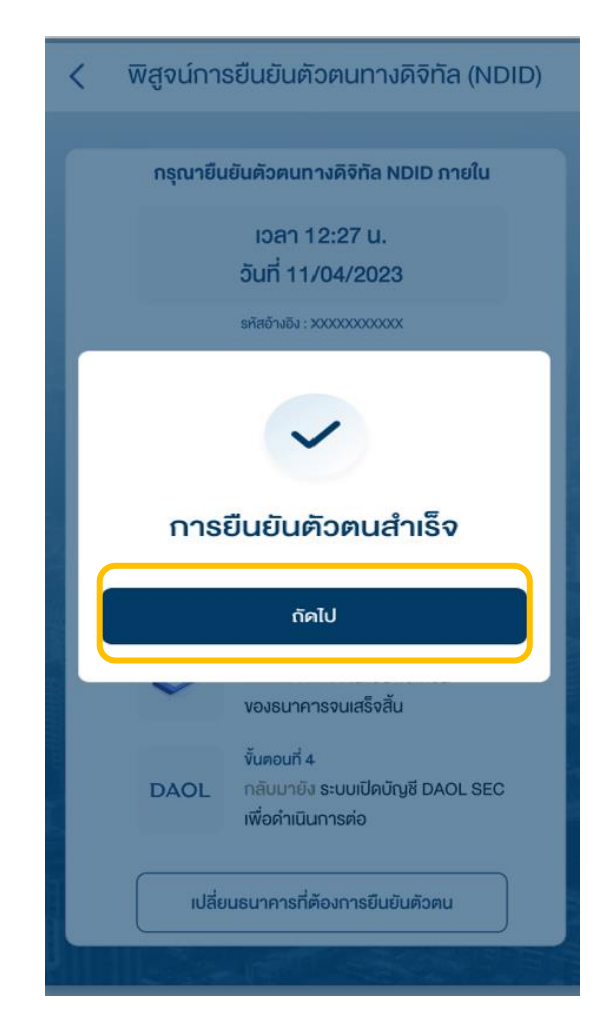

| 3                                                                                                    | 35. ศึกษาข้อตกลงและเงื่อนไข                                                                                                    |
|----------------------------------------------------------------------------------------------------|----------------------------------------------------------------------------------------------------|
|                                                                                                    | ประเภทบัญชีต่างๆ                                                                                                    |
|                                                                                                    | เลือก "ยอมรับ"                                                                                                    |
| <                                                                                                    | <b>ข้อคกลงและเงื่อนไข</b> DAOL                                                                                                    |
| ſ                                                                                                    | ข <sup>ั</sup> อตกลงและเงื่อนไข                                                                                                    |
|                                                                                                    | ข้อกำหนดและเงื่อนไขสำหรับการใช้บริการการ<br>ซื้อขายหลักทรัพย์ด่างประเทศ DAOL SEC<br>SMART FOREIGN ประเภท Platform<br>กรุณาเสือกสกุลเงินลงทุนที่ประสงค์จะใช้ลงทุน<br>กรุณาเสือกสกุลเงิน                                                                                                    |
| and the second second se | <ul> <li>ทัพเจ้า ("ลูกค้า") มีความประสงค์ใช้บริการ DAOL SEC SMART FOREIGN ประเทท Platform – บัญชีลงกุนหลัก ทรัพย์ต่างประเทศที่ลูกค้าทำธุรกรรมชื้องายค่วย โดยจะมี ค่าธรรมเนียบซื้องายหลักทรัพย์ในอัคราคังต่อไปนี้</li> <li>(n) ร้อยละ 0.20 ของมูลค่าซื้องายหลักทรัพย์ต่าง ประเทศ สำหรับหลักทรัพย์ต่างประเทศที่เป็นหลักทรัพย์ที่จด ประเทศ สำหรับหลักทรัพย์ต่างประเทศที่เป็นหลักทรัพย์ที่จด เป็นระเทศ สำหรับหลักทรัพย์ต่างประเทศที่เป็นหลักทรัพย์ที่จด เป็นระเทศ สำหรับหลักทรัพย์ต่างประเทศที่เป็นหลักทรัพย์ที่จด เป็นระเทศ สำหรับหลักทรัพย์คางโต้อ่านและเข้าใจเนื้อหาจำงกับอย่างกรมก้อน เส้อ</li> <li>ปฏิเสล บอบรับ</li> </ul> |

#### 36. ศึกษาข้อตกลง และเงื่อนไขในการ เป็นตัวแทนนายหน้า เลือก "ยอมรับ" เงื่อนไขและข้อตกลง < DAOL เงื่อนไงและขอตกลง เงื่อนไขและข้อตกลง ในการเป็นตัวแทนนายหน้า 1. คำจำกัดความ เว้นแต่จะนิยามไว้เป็นอย่างอื่นใน สัญญานี้ ให้น่าค่าที่ได้นิยามไว้ใน พ.ร.บ. หลักทรัพย์และ ตลาดหลักทรัพย์ พ.ศ. 2535 และ พ.ร.บ. สัญญาซื้องาย ส่วงหน้า พ.ศ. 2546 รวมถึงที่จะได้มีการแก้ไพป็นคราวๆ มา ใช้บังคับตามสัญญานี้ "หน่วยงานกำกับดูแลที่เกี่ยวง้อง" หมายถึง คณะ กรรมการกับหลักทรัพย์และตลาคหลักทรัพย์ คณะ กรรมการกำกับตลาคทุน สำนักงานคณะกรรมการกำกับ หลักทรัพย์และตลาดหลักทรัพย์ ศูนย์ซื้องาย บริษัทศูนย์รับ ฝากหลักทรัพย์แห่งประเทศไทย บริษัทส่านักหักบัญชี (ประเทศไทย) จำกัด และ/หรือองค์กร หน่วยงานใดๆ ที่ทำ หน้าที่กำกับคูแลการประกอบธุรกิจหลักทรัพย์และ/หรือ

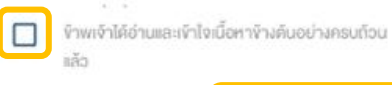

สัญญาซื้องายล่วงหน้า

(FIF Consent) 37. กรณีเลือกเปิดบัญชีหุ้นต่างประเทศ แสดงแบบรับทราบความเสี่ยง

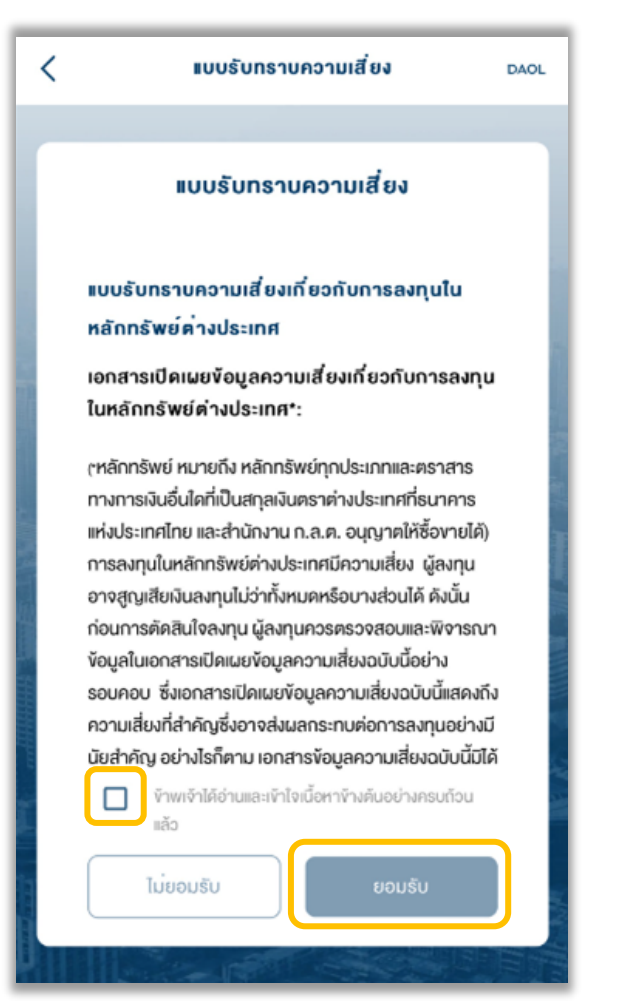

## 38. กรณีเลือก "ไม่ยอมรับ" แบบ รับทราบความเสี่ยง จะสามารถ เปิดบัญชีออนไลน์ได้

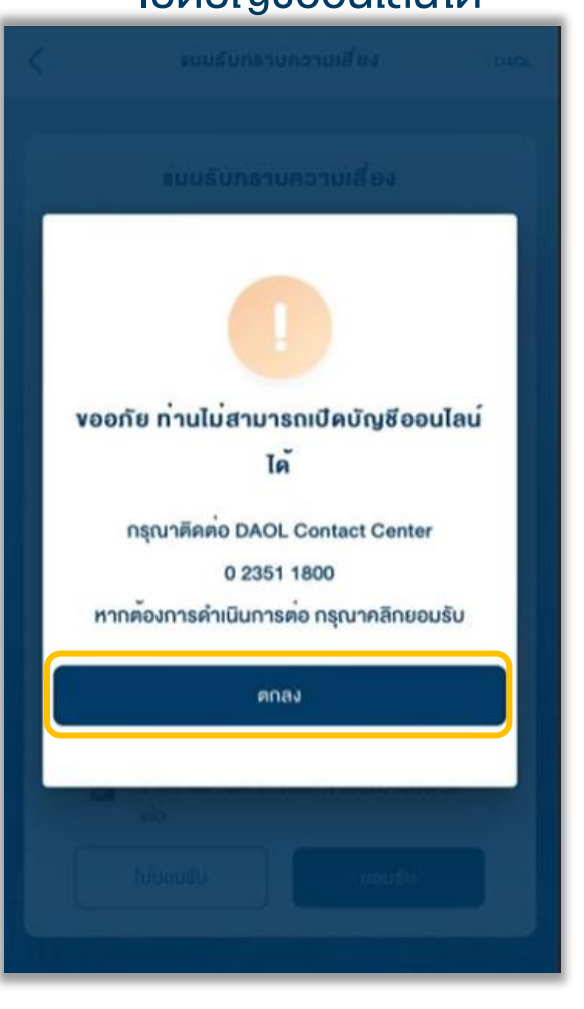

# 39. กรณีเลือก "ยอมรับ" แจ้งเปิดบัญชีออนไลน์สำเร็จ เลือก "ตกลง" X แจ้งเปิดบัญชีสำเร็จ กรุณาตรวจสอบรายละเอียดการเปิดบัญชีที่อีเมล งองกาน หากไม่ได้รับอีเมลภายใน 24 ชั่วโมง กรุณา ติดตอ DAOL Contact Center 0 2351 1800 ตกลง

# เมื่อทำรายการเปิดบัญชีสำเร็จ ท่านจะได้รับ <u>อีเมลแจ้ง</u> <u>รายละเอียดการเปิดบัญชี</u>

หลังจากนั้นท่านสามารถลงทะเบียน ระบบ Single Sign On เพื่อตั้งชุดรหัสผู้ใช้งาน เพื่อเข้าสู่ระบบ eService และ ระบบ ซื้องายภายใต้การให้บริการงอง DAOL SEC ได้ทันที

| เริ่มต้นใช้บริการออนไลน์ DAOL eService หรือ DAOL LIFE Application อย่าลืมลงทะเบียน<br>โร้ ปลอดภัยมากขึ้น โร้ สะดวกมากขึ้น โร้ ใช้งานได้มากขึ้น | OL<br>gle Sign On |
|----------------------------------------------------------------------------------------------------|-------------------|
| <b>อุปกรณ์คอมพิวเตอร์</b> ลงทะเบียนและใช้บริการผ่านเว็บไซต์บริษัท คลิกที่นี่ เพื่อลงทะเบียนผ่านเว็บไซต์                                        | สแกนเพื่อติดตั้ง  |
| อุปกรณ์มือกือ / Tablet ลงทะเบียนและใช้บริการผ่าน DAOL LIFE Application Cappo Store Scoogle Play                                                |                   |

#### ต้วอย่างอีเมลเปิดบัญชี

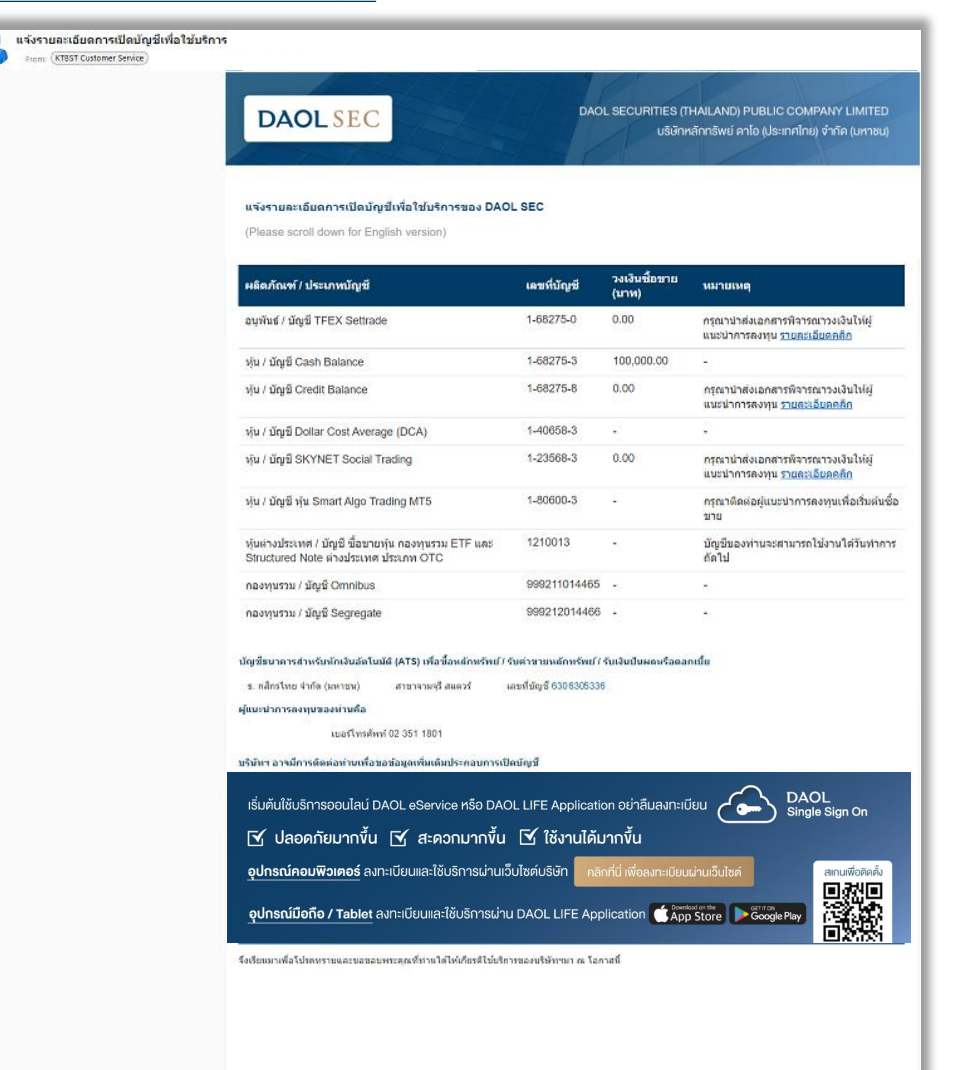